### ForeFlight for the Private Pilot

**Emily Trombetta** 

Tampa Bay Aviation

### Pro's of an EFB

- Can be updated
- Take up less space (ie. yolk mount, knee board)
- Easier/faster to navigate

### Con's of an EFB

- Limited by the battery/functionality of the device
- Cause pilots to look down/inside the cockpit too much
- Can be difficult to use if unfamiliar

### If You Choose to Use an EFB...

- Create personal minimums Consider that Part 135 operations have rules that can be used as guidelines for Part 91 pilots (For example, Tampa Bay Aviation students could use Skyway Aviation Charter's General Operation Manual to create realistic and safe personal minimums for using an EFB).
  - For example- only using a device with 90% or more charge, or the duration of the flight plus an hour
- Know what the FAA says about EFB's Part 91.21 in the FARs
- Read additional safety material- AD 120-76D

### Three Components of ForeFlight

- Weather
- Flight Planning
- Performance

Private level pilots should be able to do the following in each of these components...

### Weather

- Reading the Metar (non-abbreviated)
- Reading the TAF (non-abbreviated)
- Zulu time- switching in and out and understanding the purpose of UTC
- Using Zulu time to determine weather AT TIME OF ARRIVAL
- Finding lapse rate and winds aloft for the route and stops in flight plan
- Make sure students know other acceptable sources for weather (WXBRIEF, National Weather Service, etc.), they shouldn't just rely on ForeFlight

| 📲 AT&T LTE 🛠 | 12:47 PM | <b>1</b> 45% 🔲 ' |
|--------------|----------|------------------|
| *⊙ ★         | KTCS     | <b>&amp;</b> O   |
| Q Search     |          |                  |
| • VFR        |          | 54m ago          |

KTCS 211853Z AUTO 17007KT 10SM SCT037 BKN046 OVC055 05/04 A3013 RMK AO2 RAE44 SLP183 P0001 T00500039

| Info     | METAR      | Forecast                                   | Winds               | FBOs |
|----------|------------|--------------------------------------------|---------------------|------|
|          | No n       | nearby observat                            | iions               |      |
| NEARBY W | /EATHER    |                                            |                     |      |
| Densit   | y Altitude | 4,713'                                     |                     |      |
|          | Humidity   | 93%                                        |                     |      |
|          | Altimeter  | 30.13 inHg                                 |                     |      |
|          | Dewpoint   | 4°C (39°F)                                 |                     |      |
| Ten      | nperature  | 5°C (41°F)                                 |                     |      |
| Clo      | uds (AGL)  | Scattered 3,<br>Broken 4,60<br>Overcast 5, | ,700'<br>0'<br>500' |      |
|          | Visibility | 10 sm                                      |                     |      |
|          | Wind       | 170° at 7 kts                              | 5                   |      |
|          | Time       | 11:53 AM M                                 | ST                  |      |

0

Airport

 $\square$ 

| •••• AT&T LTE | * 12:48 PM     | <b>1</b> 45% 🗖  |
|---------------|----------------|-----------------|
| *⊙ ★          | KTCS           | <b>&amp;</b> O  |
| Q Search      |                |                 |
|               |                | 48m ago         |
| JAN 21, 1:00  | 0 PM MST       |                 |
| 6,000'        | 4°C (ISA+1)    | 187° at 12 kts  |
| 9,000'        | 0°C (ISA+3)    | 218° at 23 kts  |
| 12,000'       | -5°C (ISA+4)   | 237° at 27 kts  |
| 15,000'       | -7°C (ISA+8)   | 250° at 39 kts  |
| 18,000'       | -11°C (ISA+10) | 256° at 52 kts  |
| 21,000'       | -17°C (ISA+10) | 247° at 61 kts  |
| 24,000'       | -23°C (ISA+10) | 244° at 66 kts  |
| 27,000'       | -30°C (ISA+8)  | 242° at 75 kts  |
| 30,000'       | -37°C (ISA+7)  | 238° at 87 kts  |
| 33,000'       | -44°C (ISA+6)  | 238° at 98 kts  |
| 36,000'       | -52°C (ISA+4)  | 244° at 106 kts |
| 39,000'       | -58°C (ISA-2)  | 252° at 110 kts |
| 42,000'       | -59°C (ISA-3)  | 253° at 94 kts  |
| Info          | METAR Forecast | Winds FBOs      |
| •             |                |                 |

The lapse rate formula (2 degree Celsius drop for every 1000 feet) is hardly ever the case in real life.

Know how to calculate but also how to find the real atmospheric conditions at your altitude (Winds Aloft)

\*Notice the difference in color (below 0, -30)

Note: ForeFlight's Winds/Temps Aloft has a lot of additional measurements/data

To minimize data when creating a Navlog, Aviation Weather Center's Winds Aloft page provides limited, accurate data:

|                                                                                                    | ATIONAL WEATHER SERV                                                                                                    |                                                                                                    | ĸ                                                                                                    |                                                                 |
|----------------------------------------------------------------------------------------------------|----------------------------------------------------------------------------------------------------|----------------------------------------------------------------------------------------------------|----------------------------------------------------------------------------------------------------|-----------------------------------------------------------------|
| al Forecast Go HOM                                                                                                    | E ADVISORIES FORECASTS (                                                                                                    | DBSERVATIONS T                                                                                                    | OOLS NEWS SEARC                                                                                                    | H ABOUT USER                                                    |
| V                                                                                                    | Vinds/Temps Data                                                                                                    |                                                                                                    | W/T Home W/T Ple                                                                                                    | ots W/T Data W/T                                                |
| (Extracted f<br>FD1US1<br>DATA BASED ON<br>VALID 0200002<br>FT 3000 6<br>EW M021 1307<br>JAX 1808 2408<br>MTA 1013 0905<br>MLB 1210 2607<br>FPN 1714 2212<br>FTH 1311 2012<br>TTH 1311 2012<br>TTH 1817 2120<br>CSG 1816 2120<br>SAV 2006 2409<br>HAT 2818 2824<br>ILM 2612 2915<br>ROU 2319 2816<br>CAE 2112 2612<br>CHS 2208 2711 | rom FBUS31 KWNO 011955)<br>0118002<br>FOR USE 2000-03002. TEMH<br>000 9000 12000 18000<br>+11 9900+06 2612+01 3045-10<br>+06 2412+01 2519-05 2843-15<br>+08 2615+02 2617-03 2844-15<br>+08 2615+02 2528-03 2849-17<br>+08 2413+02 2520-02 2845-14<br>+03 2323+00 2425-06 2842-21<br>+03 2323+00 2425-06 2842-21<br>+03 2323+00 2425-06 2842-21<br>+03 2313+00 2425-06 2842-21<br>+03 3117-03 3226-08 3132-22<br>+03 3117-03 3024-08 3132-92<br>+04 2722-01 2820-07 2732-22<br>+05 2916-01 3017-07 7283-22                                                                                                    | PS NEG ABV 24000<br>285-19 298735<br>2852-31 800543<br>3083-24 790935<br>3059-28 791733<br>2852-31 800543<br>3065-26 792536<br>2858-29 791841<br>2844-33 296246<br>2854-32 299144<br>2843-32 295847<br>2943-33 294849<br>2943-33 274749<br>2941-32 294849 | 34000 39000<br>309245 268756<br>790749 299051<br>801345 802358<br>804346 792955<br>791456 793858<br>804344 803258<br>794946 791755<br>287049 287048<br>2997482 28150<br>2997482 28150<br>2997482 28154<br>285149 285548<br>285449 285548     |                                                                 |
| GSP 2114 2514<br>2XG 1706 3009<br>Page loader<br>ADVISORIES<br>SIGMET<br>G-AIRMET<br>Center Weather<br>FORECASTS<br>Convection<br>Turbulence                                                                                                    | +03     2626-01     2529-08     2632-23       +05     3015+00     3021-06     2937-135       -12     23:09     UTC           03:09     PM Pacific           04       FORECASTS     OBE     Icing     - Ai     Winds/Temps     - Ai     Prog Charts     - Cc       - TAFs     - Re     - Aixiation Forecasts     - Re     - Aixiation Forecasts     - Aver Forecasts     - Aver Forecasts     - Aver Forecasts     - Aver Forecasts     - Aver Forecast Disc (AFD)     - Aver Forecast     - Aver Forecast     - A | 2 2736-34 274248<br>2949-31 296146<br>09 PM Mountain   05:<br>SERVATIONS<br>GREVATIONS<br>TARs<br>ETARs<br>Billing and Vis<br>Idar<br>tellite                                                                                                    | 285049 285547<br>297948 286949<br>09 PM Central   06:09 PM<br>USER TOOLS<br>Flightpath Tool<br>HEMS Tool<br>Text Data Server<br>Flight Folder<br>Decision Support<br>PIREP Submit<br>Standard Briefing<br>Aviation Testbed<br>Aviation Links | Eastern<br>ABOUT US<br>- AWC<br>- Help<br>- FAQ<br>- Contact Us |
| Ĵ <u>SA.gov</u>                                                                                                    | US Dept of Commerce<br>National Cesamic and Atmospheric Administra<br>National Weather Service<br>National Centers for Environmental Prediction<br>Avadaton Weather Center<br>7220 NW 101st Terrace<br>Kansas City, MO 64153-2371                                                                                                    | Dischaimer<br>tion Information Quality<br>Glossary<br>About Us<br>Contact AWC                                                                                                    | Privacy Palia<br>Freedom of<br>Careere Oppo<br>Server: IOP-<br>Version: v20                                                                                                    | Y<br>nformation Act (FOIA)<br>(Tunities<br>CPRK:12<br>0.02      |
|                                                                                                    |                                                                                                    |                                                                                                    |                                                                                                    |                                                                 |

Know how to switch in between the different layers of weather reporting on the "Maps" page

- Airmets
- Sigmets
- Conv Sigmets
- TFR's

And how to read the information these

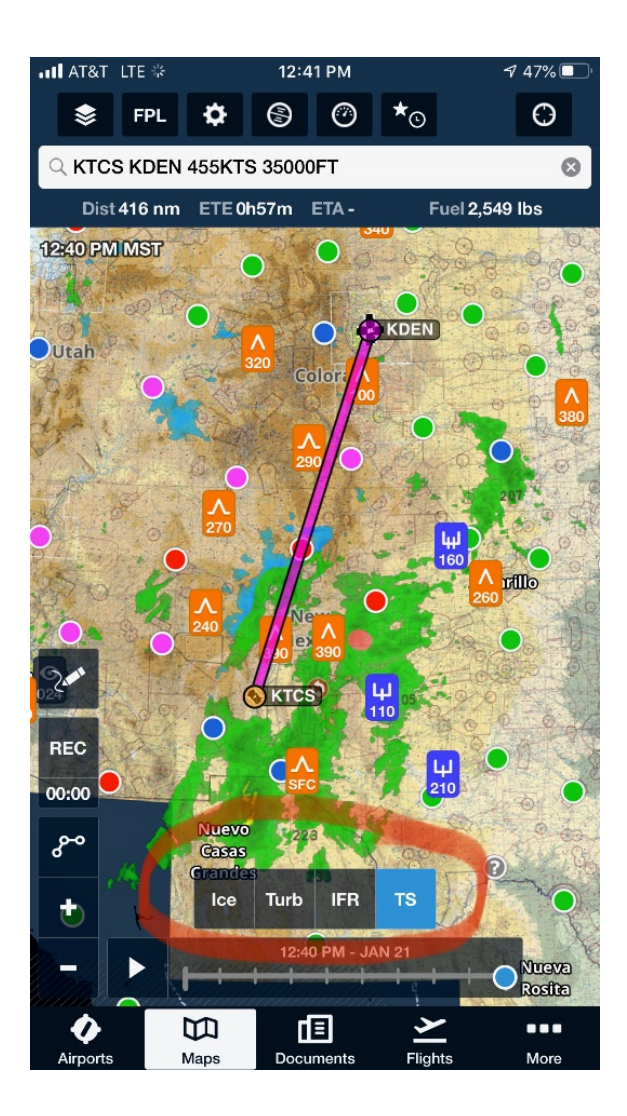

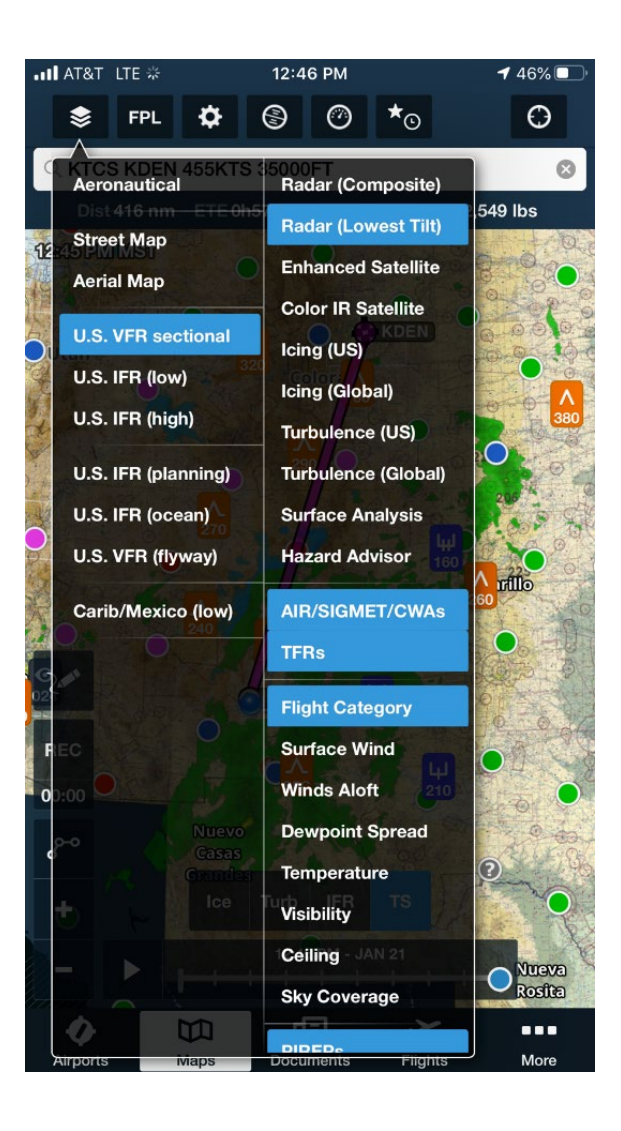

#### Tap on the Airmet/Sigmet on the map to see the information:

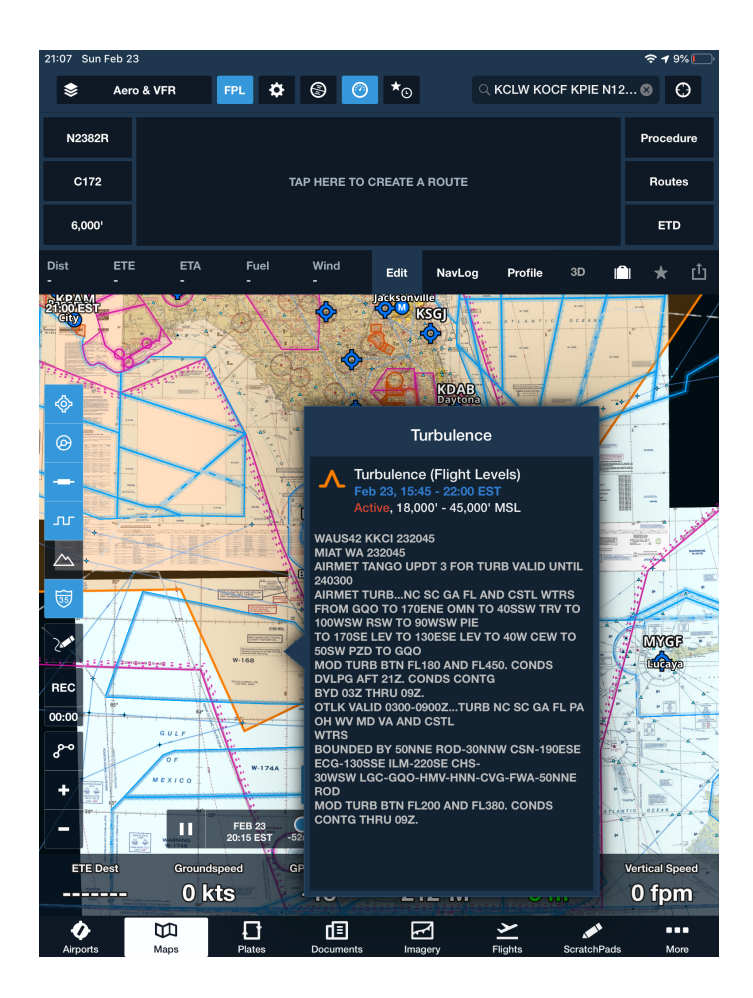

Additionally, it's helpful to turn on "Flight Category" in the Sectional settings to get a quick view of airport reporting weather, shown in colored dots:

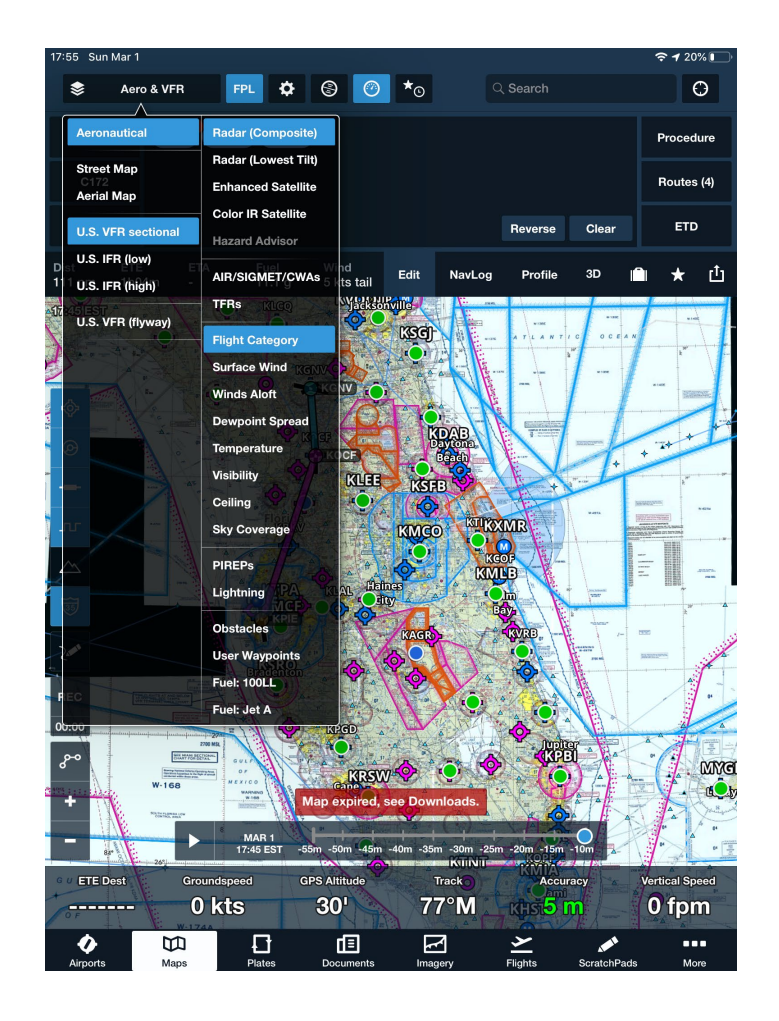

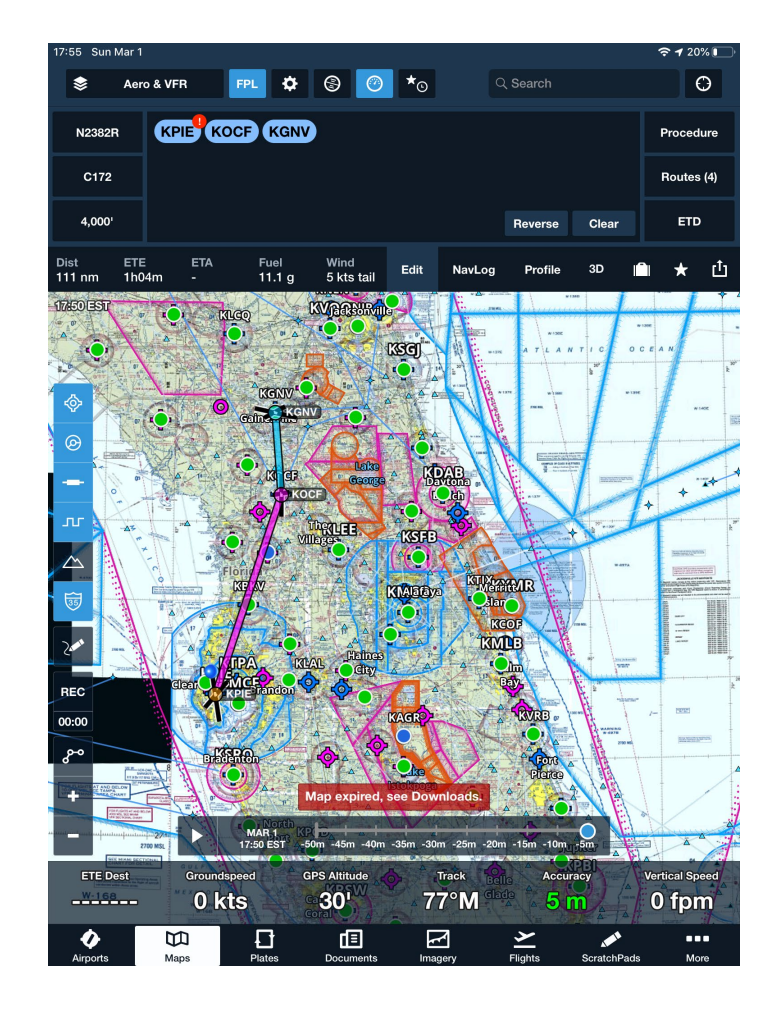

Pay attention to the time stamp in the top cornerknow how current your weather is.

Know how to find the legend of the sectional (most DPE's will find symbols that are very difficult to force the student to use the legend)

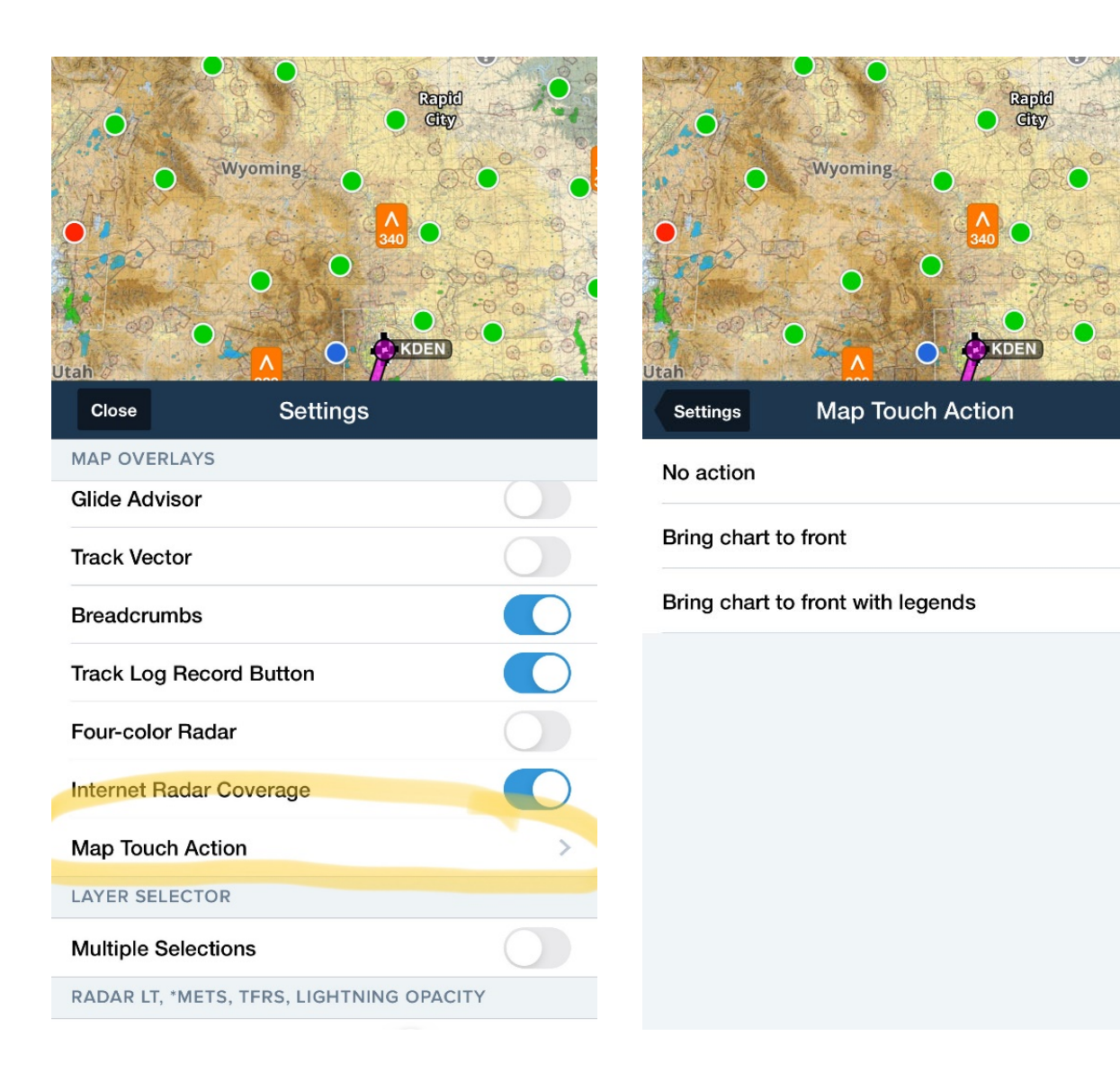

#### What the legend on ForeFlight looks like zoomed out:

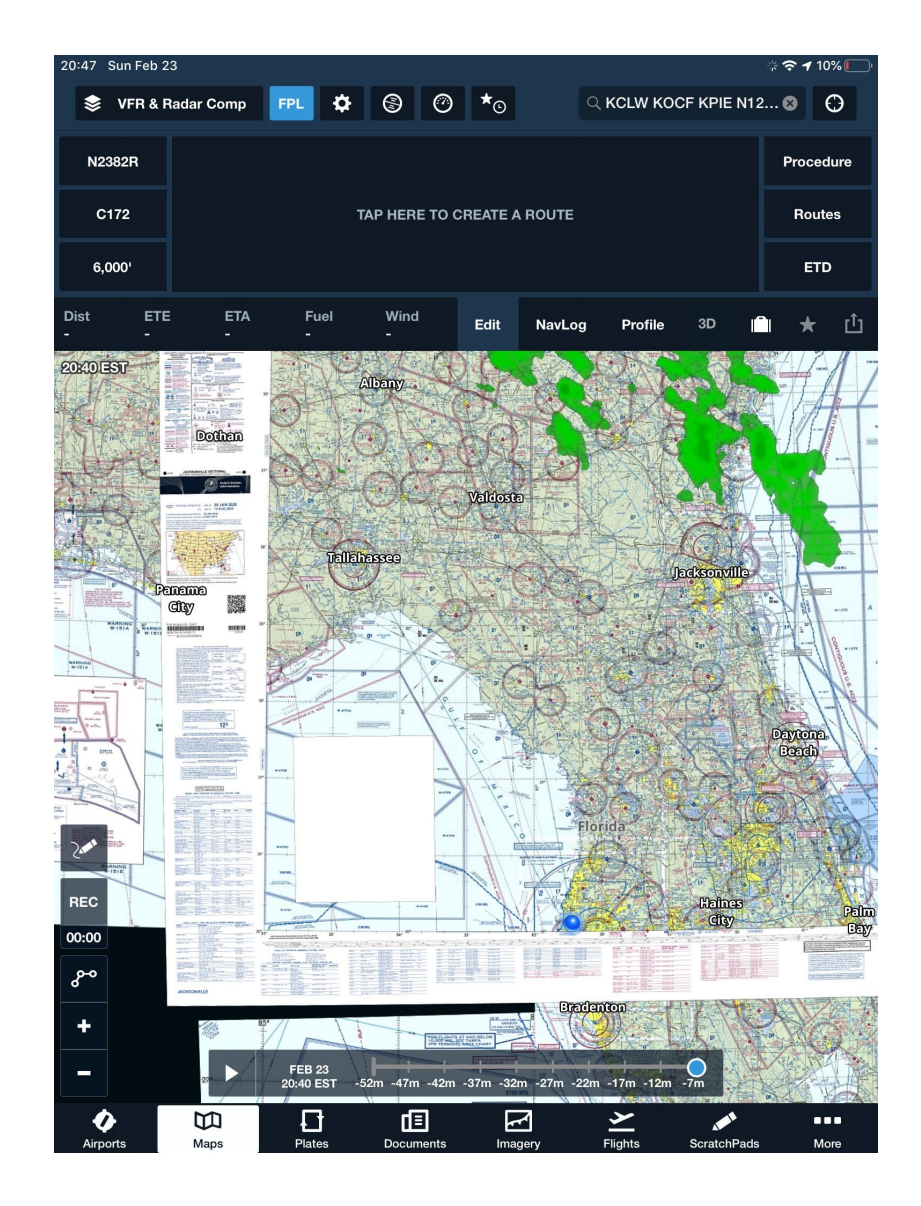

Pay attention the little things on the map, know how to interpret:

For example, the black dots connected by lines inside storm cells represent where the cells will be at 20-minute increments:

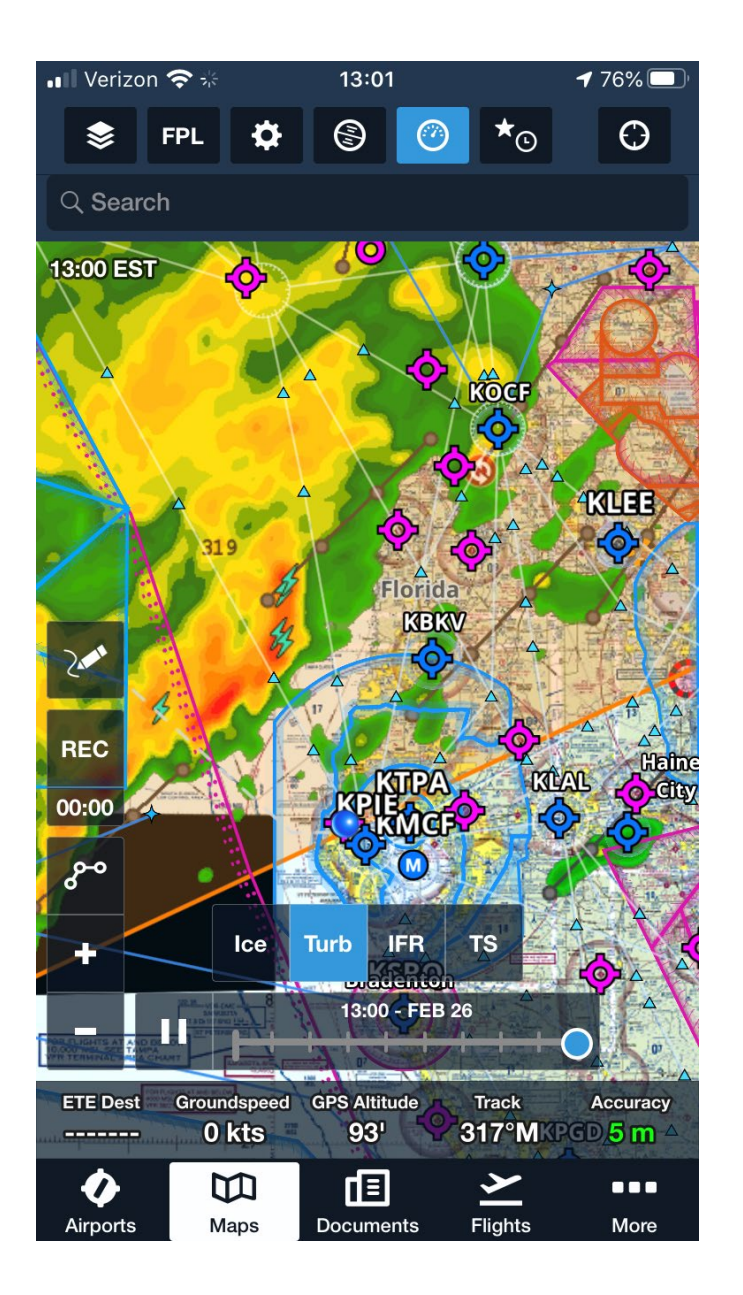

### Flight Planning

- Pick good VISUAL points- something that could be easily spotted from the planned altitude
- Points should be no more than 20 nm apart- pay attention to the day's visibility (Example: If it's 10 sm viz, pick points that are 5-7 nm apart)
- First point of the checkride should be no more than 5-7 nm from the starting point
- Know how to add points in between waypoints by "rubber banding" the route:

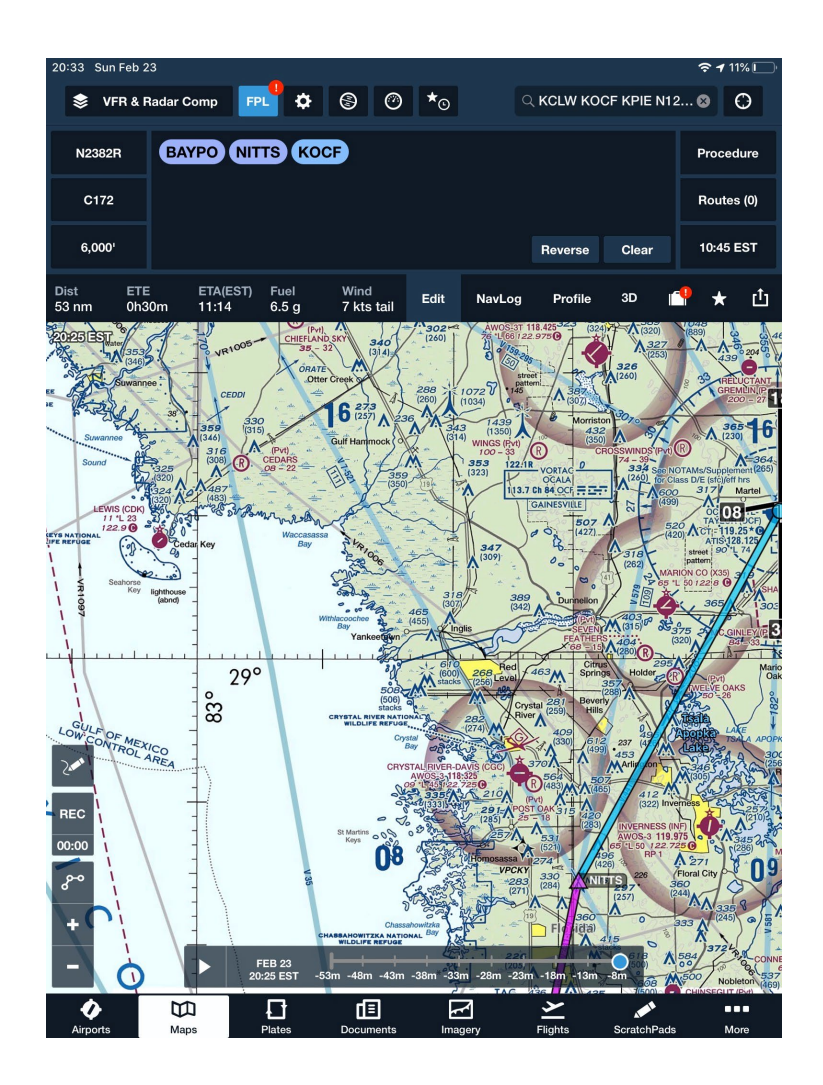

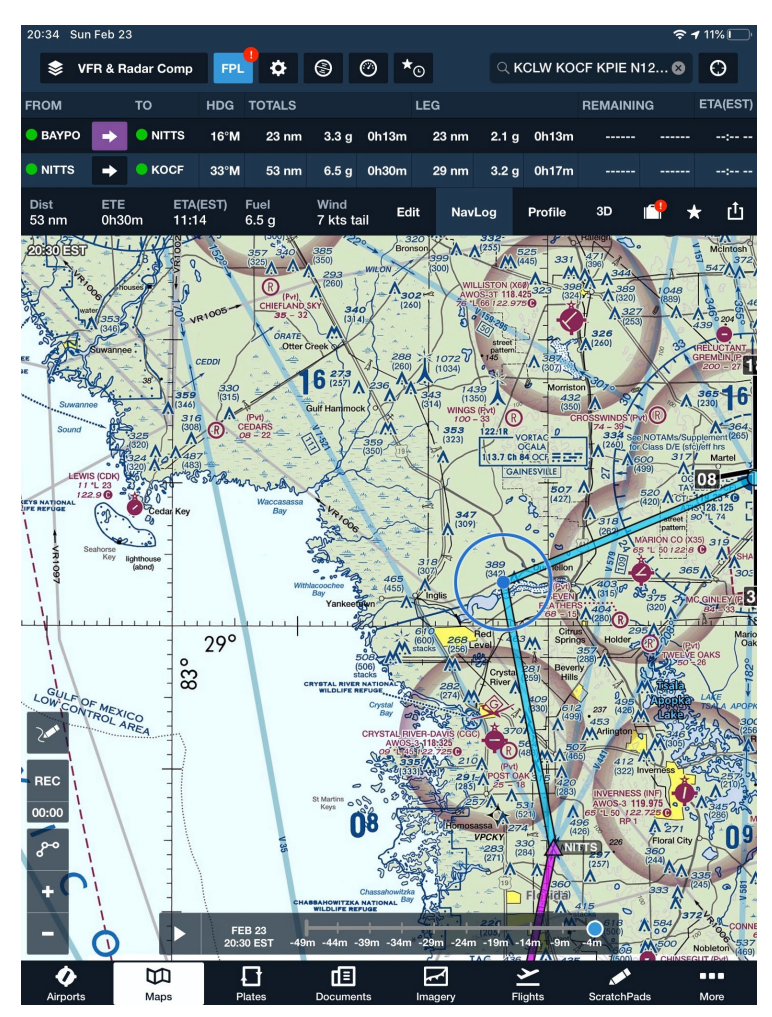

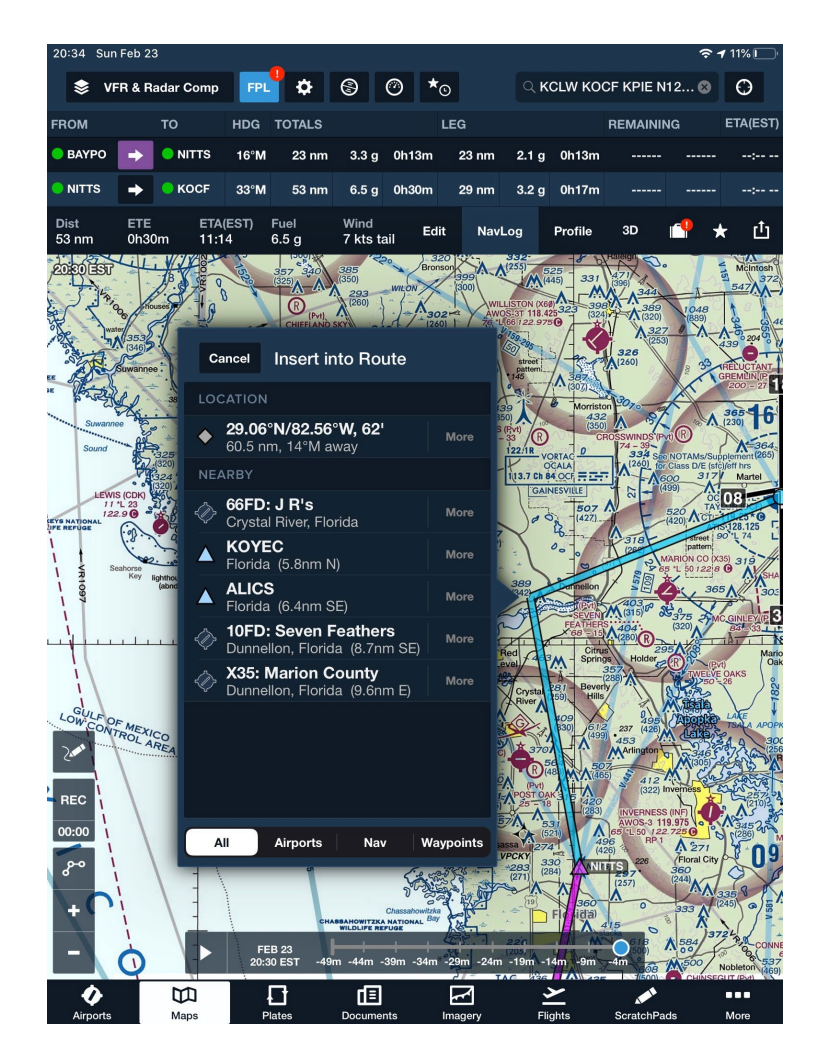

- Weather along the route (recap)- students should not be using Metars for enroute weather, it should be Winds/Temps Aloft
- Winds Aloft affects ground speed along route- understand how and why this is the case (see Performance)
- Where to find NOTAMS for arrival/departure airports
- Where to find Chart Supplements for airports

This is the Airport Diagram and Notams that ForeFlight provides, HOWEVER...

Make sure students know how to find Notams (ftcnotams.com) and the Airport Diagram (Chart Supplement) outside of ForeFlight!!

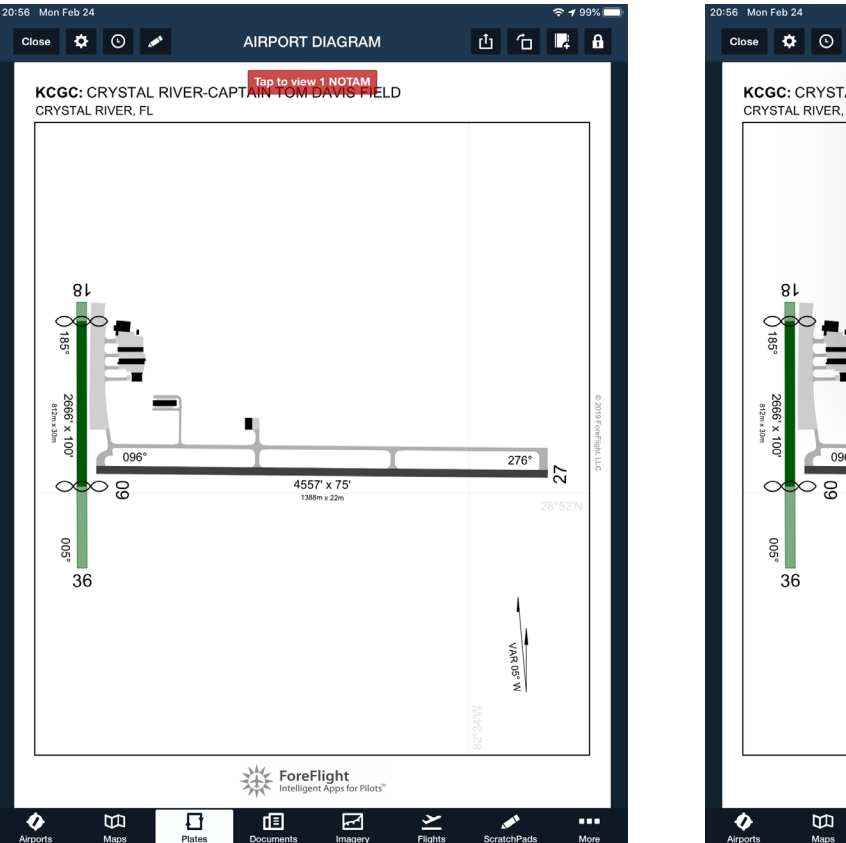

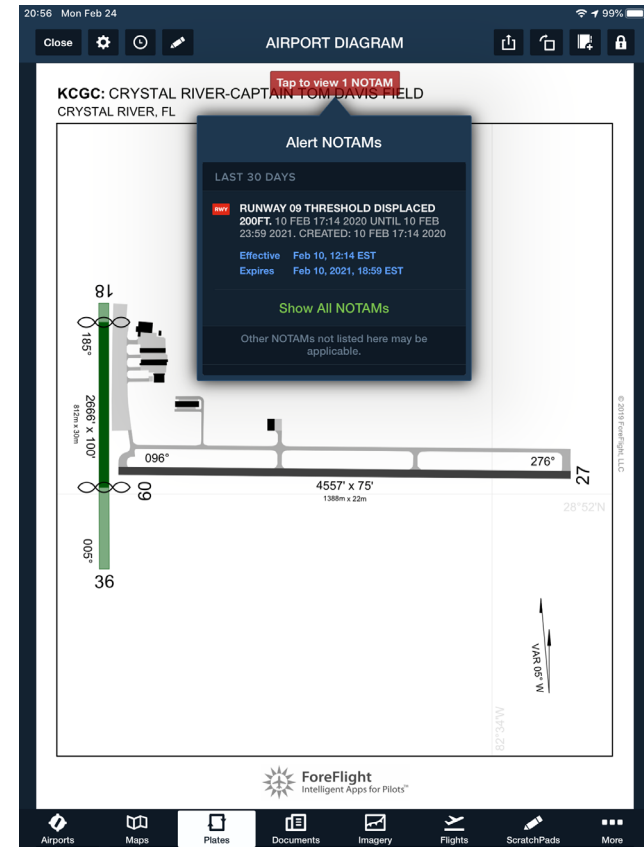

#### Chart Supplement on ForeFlight:

| 20:57 Mon Fe                                                                                | b 24                                                                                                    |                                                                                                    |                                                                                                    |                                                                                                    |                |                      | হ 🕈 99% 🗖        |
|---------------------------------------------------------------------------------------------|----------------------------------------------------------------------------------------------------|----------------------------------------------------------------------------------------------------|----------------------------------------------------------------------------------------------------|----------------------------------------------------------------------------------------------------|----------------|----------------------|------------------|
| *⊙ ★                                                                                        | r                                                                                                    |                                                                                                    |                                                                                                    | ୍ KCGC                                                                                                    |                | 8                    | <b>&amp;</b> O   |
| 1<br>1<br>1<br>1<br>1<br>1<br>1<br>1<br>1<br>1<br>1<br>1<br>1<br>1<br>1<br>1<br>1<br>1<br>1 | Cryst<br>28.87<br>Sunri                                                                                                    | <b>GC: Crystal Ri</b><br>tal River, Florida, US<br>7°N/82.57°W<br>(se, set: 07:00, 18:20                                                                                                    | i <b>ver-Captai</b><br>6<br>6 EST                                                                                                    | n Tom                                                                                                    |                | Taxiways<br>Comments | Nearby<br>FBOs   |
| Flight                                                                                      | category                                                                                                    | VFR                                                                                                    |                                                                                                    | AWOS-3                                                                                                    | 118.325        |                      |                  |
| Elevat                                                                                      | tion                                                                                                    | 9' MSL                                                                                                    |                                                                                                    | Clearance                                                                                                    |                |                      |                  |
| Patter                                                                                      | rn altitude                                                                                                    | 1,009' MSL (est.)                                                                                                    | ) 🔊                                                                                                    | UNICOM                                                                                                    | 122.725        |                      |                  |
| Fuel                                                                                        |                                                                                                    | Jet A+, Jet A, 10                                                                                                    | OLL                                                                                                    | CTAF                                                                                                    | 122.725        |                      |                  |
| Proce                                                                                       | dures                                                                                                    | GPS, RNAV                                                                                                    |                                                                                                    | Appr & Dep                                                                                                    | 118.6          |                      |                  |
| Frequencies                                                                                 | Weathe                                                                                                    | r Runways                                                                                                    | Procedures                                                                                                    | NOTAMs                                                                                                    | Services       | A/FD                 | More             |
| 92                                                                                          | CRYSTAL RIV<br>W822-34.4<br>PRV 92-7<br>RIV 92-7<br>RIV 93-76<br>RIV 93-76<br>RIV 93-76<br>RIV 94-7<br>RIV 93-7<br>RIV 94-7<br>RIV 94-7<br>RIV 9 | ER-CAPTAIN TOM DAVIS<br>5<br>1071AM FILE CGC<br>H4557X75 (ASPH) S-66<br>HELL PAPI(PZ)—GA 3.00<br>2866X100 (TURP)<br>Thid dspic1 1927. Bldg.<br>Thid dspic1 1927. Bldg.<br>Thid dspic1 1927. | FLU<br>SFLD (CGC)(KCGC<br>8, D-97 PCN 23 F//<br>TCH 44'. Trees.<br>* TCH 44'. Trees.<br>* TCH 43'. Trees.<br>LGTACTIVATE MIRL 1<br>2021: Aerobatic act.<br>Tpl: Silder ops within<br>gTSS for specific tim<br>set. Bildgs and frence<br>-36 marked with wh<br>25 (352) 563-6600<br>5<br>tacksonville Apch at t<br>: OCF.<br>han 84 N29*10.6 | XIUA     3 SE     UTC-5(       VX/T     MIRL     0       VX/T     MIRL     0       Rwy 09-27,     0     0       along North side     125     126       40' from entrifnite pipes every     0     0       904-741-0284.     0     0       55'     W82°13.58'     0 | -4DT) N28°52.0 |                      |                  |
| _                                                                                           | CYPRESS r<br>(T) VORW/DM<br>DME un<br>215°-<br>VOR unu<br>078°-                                                                                                    | V26°09.21' W81°46.69<br>IE 108.6 CYY Chan 23<br>usable:<br>315°<br>usable:<br>-139° blo 10,000'                                                                                                    | NOTAM FILE APF<br>at Naples Muni. 1                                                                                                    | т.<br>0/3W.                                                                                                    |                | H—8H, L—2            | MIAMI<br>1d, 23b |
| Airports                                                                                    | Maps                                                                                                    | Plates                                                                                                    | Documents                                                                                                    | Imagery                                                                                                    | Flights        | ScratchPads          | More             |

## Airport Diagram with Hot Spots on ForeFlight :

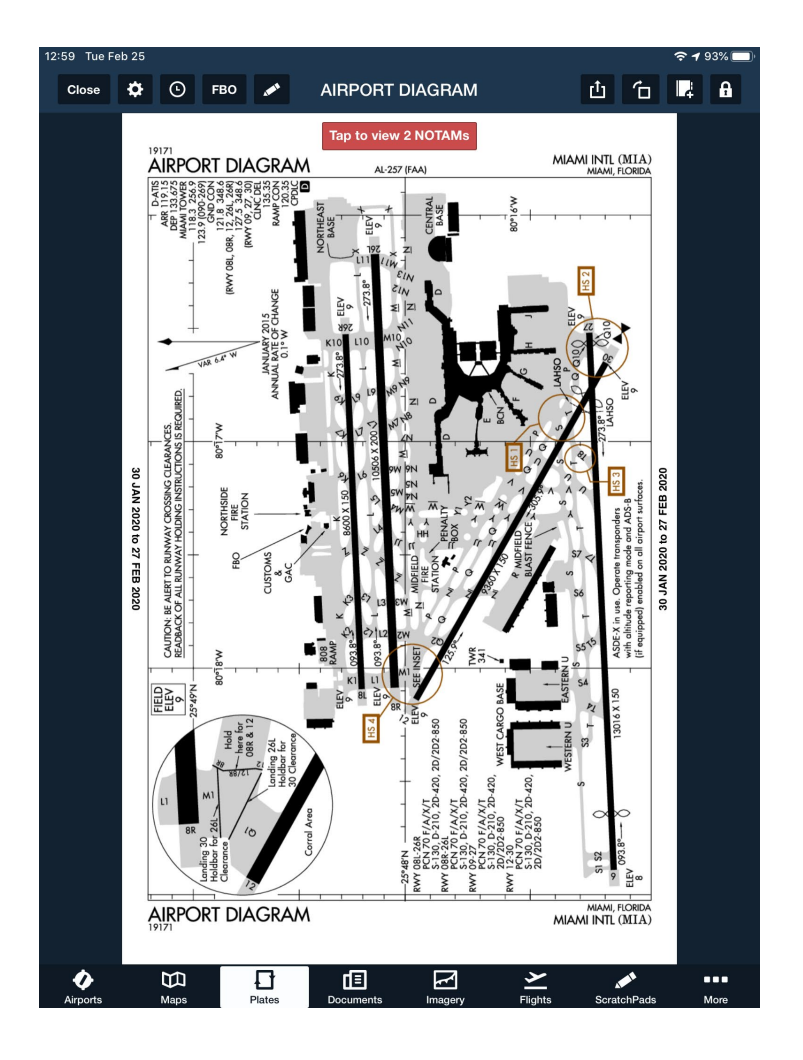

#### Paper Chart Supplement:

Students can find Hot Spots easily in ForeFlight (Airport Diagram), but make sure they can find them in the paper chart

Hot Spots have their own section in the back of the Chart Supp with their description

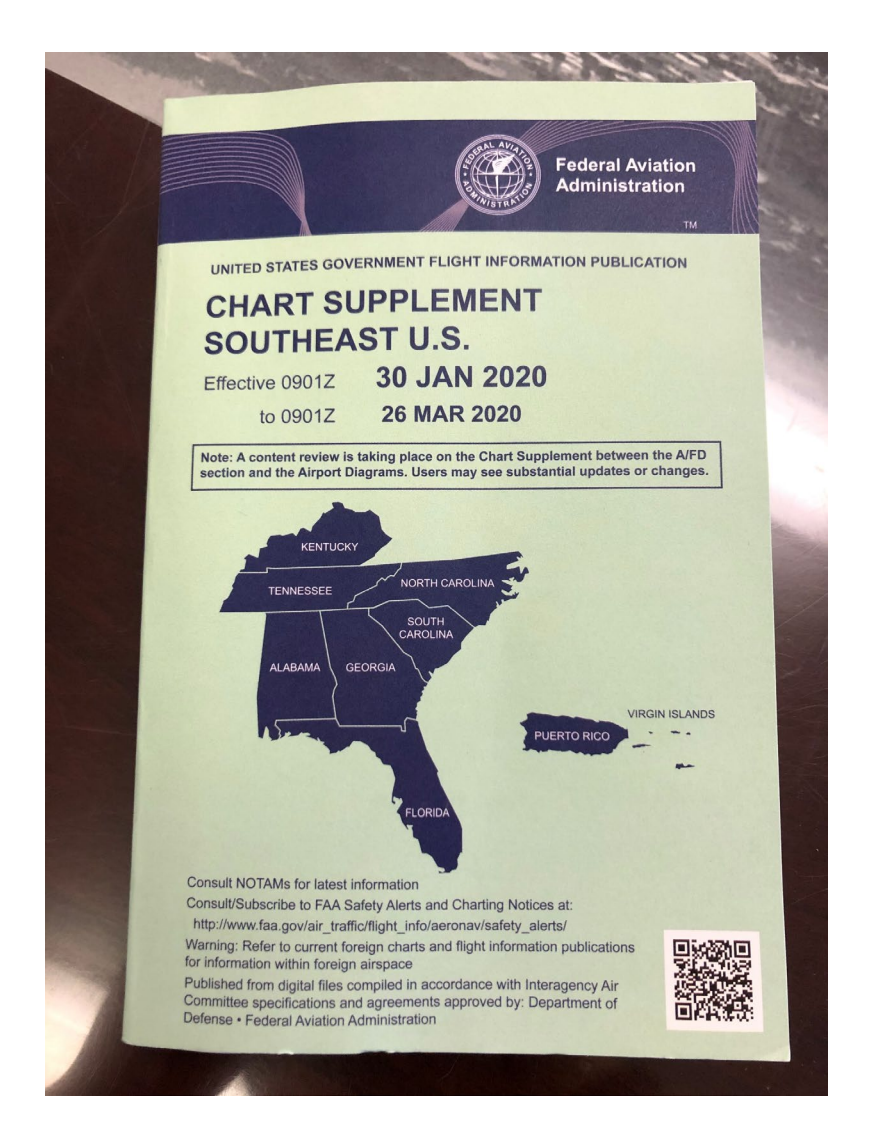

#### Paper Chart Supplement:

122 \_\_\_\_\_ FLORIDA MIAMI INTL (MIA)(KMIA) 8 NW UTC-5(-4DT) N25947.72 W80917.41 ILAMI INTL (MIA)(KMIA) 5 NW 010-01-4011) N20-47-72 N 9 B AOE LAA Classi, ARFF Index E NOTAM FILE MIA RWY 08-27; H13016X150 (ASPH-GRVD) S-130, D-210, 2S-175, МИТ 08-22 Н130/20-150 (145/H-64VU) S-130, 10-210, 25-175, 20-420, 20:450 pcN 70 F/A//T HIRL CL RWY 08: MALSR, РАРК/РАЦ.—GA 3.0° TCH 72°. RVR-TMR Thid NYTY WE MALSH: MAINTHALJ-GA 3.0 TOT 7.2 . KYK-IAAK THIG dspied 1358'. Railroad. Rgt Hc. RWY 27: MALSR. PAPI(P4L)-GA 3.0 °TCH 71'. RVR-TMR Thid dsplot 261' RWY08R-28L-HI0506X200 (ASPH-GRVD) S-130, D-210, 25-175, 20-420, 20/202-850 PCN 070 FAXAT HIRL CL 20-420, 20/202-850 PCN 070 FAXAT HIRL CL RWY08R-MALSR TDZL PAPI(PAL)—CA 3, 07 CH 77', RVR-TR PWY08L-MALSR DPUBLIALL CA 3, 07 CH 77', RVR-TR PWY08L-MALSR DPUBLIALL CA 3, 07 CH 77', RVR-TR 
 NYY def. MALSER
 ANNUAL
 PARTNER
 GA
 JO
 TO
 TO
 TO
 TO
 TO
 TO
 TO
 TO
 TO
 TO
 TO
 TO
 TO
 TO
 TO
 TO
 TO
 TO
 TO
 TO
 TO
 TO
 TO
 TO
 TO
 TO
 TO
 TO
 TO
 TO
 TO
 TO
 TO
 TO
 TO
 TO
 TO
 TO
 TO
 TO
 TO
 TO
 TO
 TO
 TO
 TO
 TO
 TO
 TO
 TO
 TO
 TO
 TO
 TO
 TO
 TO
 TO
 TO
 TO
 TO
 TO
 TO
 TO
 TO
 TO
 TO
 TO
 TO
 TO
 TO
 TO
 TO
 TO
 TO
 TO
 TO
 TO
 TO
 TO
 TO
 TO
 TO
 TO
 TO
 TO
 TO
 TO
 TO
 TO
 TO
 TO
 TO
 TO
 <thTO</th>
 <thTO</th>
 TO< 2D-420, 2D/2D2-850 PCN 70 F/AX/T HIRL CL 20-420, 20/202-650 FOR 70 F/4/A/T ATRE CE RW 12: MALSR. PAPI(P4R)-GA 3.0° TCH 72'. RVR-TR Tower. RM 30: MALS. PAPI(P4L)—GA 3.0° TCH 72 . HVR-TR Thild dsplod 940 ... Tree. RWT 06L-26R: H8600X150 (ASPH-GRVD) S-130, D-210, 2D-420, 2D/2D2-850 PCN 70 F/A/X/T HIRL CL RWY 08L: REIL, PAPI(P4L)-GA 3.0° TCH 60'. RWTUBL: KEIL: PAPILIPAGA 3.0" TOH 60 . RWY 26R: REIL: PAPILIPAGA 3.0" TCH 60 . LAND AND HOLD-SHORT OPERATIONS HOLD-SHORT POINT 

 RW 05
 12-30
 9749

 RW 05
 09-27
 8100

 RW 06
 1070-4-8000
 NDM

 RW 06
 1070-4-8000
 NDM-48000

 RW 06
 1070-4-8000
 NDM-48000

 RW 06
 1070-4-8000
 NDM-48000

 RW 06
 1070-4-8000
 NDM-48000

 RW 16
 1070-4-1006
 1070-4305

 RW 16
 1070-4-1006
 NDM-48000

 RW 16
 1070-4305
 1070-4305

 RW 12
 1070-4305
 NDM-4870

 RW 12
 1070-4305
 NDM-4870

 RW 12
 1070-4305
 NDM-4870

 RW 12
 1070-4305
 NDM-4870

 RW 12
 1070-4305
 NDM-4870

 RW 12
 1070-4800
 NDM-4870

 RW 12
 1070-4800
 NDM-4870

 RW 12
 1070-4800
 NDM-4870

 RW 12
 1070-4800
 States

 RW 12
 1070-4800
 NDM-4870

 RW 12
 1070-4800
 States

 RW 12
 1070-4800
 NDM-4870

 RW 12
 1070-4800
 States
RWY 09 12-30 AVBL LDG DIST NS ABTMT dep profile from all rwys exc A320, B727, B737-600, B767-400, and DC9 which should use close-in K0 ABTMT profile. B737, heavy and super acts are not auth int dep for mrvy unless a prior notice is close or unucable all medical are write the exception of all ambulance filts, mise down until ARFP, is on server, ASDE-X in use Operate transponders with allitude reporting mode and ADS- Ert requery and adds on all import surfaces. All diversion of the requery 1.05. Super array and LFBMT Notification Service (ADCUS) and Ltdg fee. NOTE: See Special Notifications and U.S. Special Clustoms Bequirement. Айрорт манаев: 305-876-7077 чезника вил Sources: Adds (365) 870-0235 TDWR. Соминистики с Анта Как 118 (305) 880-5445 D-Aits Der 133.675 (305) 869-5446 Имссии 123.0 © именистики с Анта Как 119 (305) 889-5499 (365) 76 (2700-0899) © име сом 124.85 (2700-0899) 123.75 (2700-0899) 125.75 (2700-0899) Потих 118.35 (3700-0899) 123 (3900-2699) 600 сом 121.8 (Rwy BL, BR, 12, 26L, 26R) 127.5 (Rwy 09, 27, 30) сцис DEL 135:35 бате ноцо 120.35 AIRSPACE: CLASS B See VFR Terminal Area Chart. CONTINUED ON NEXT PAGE

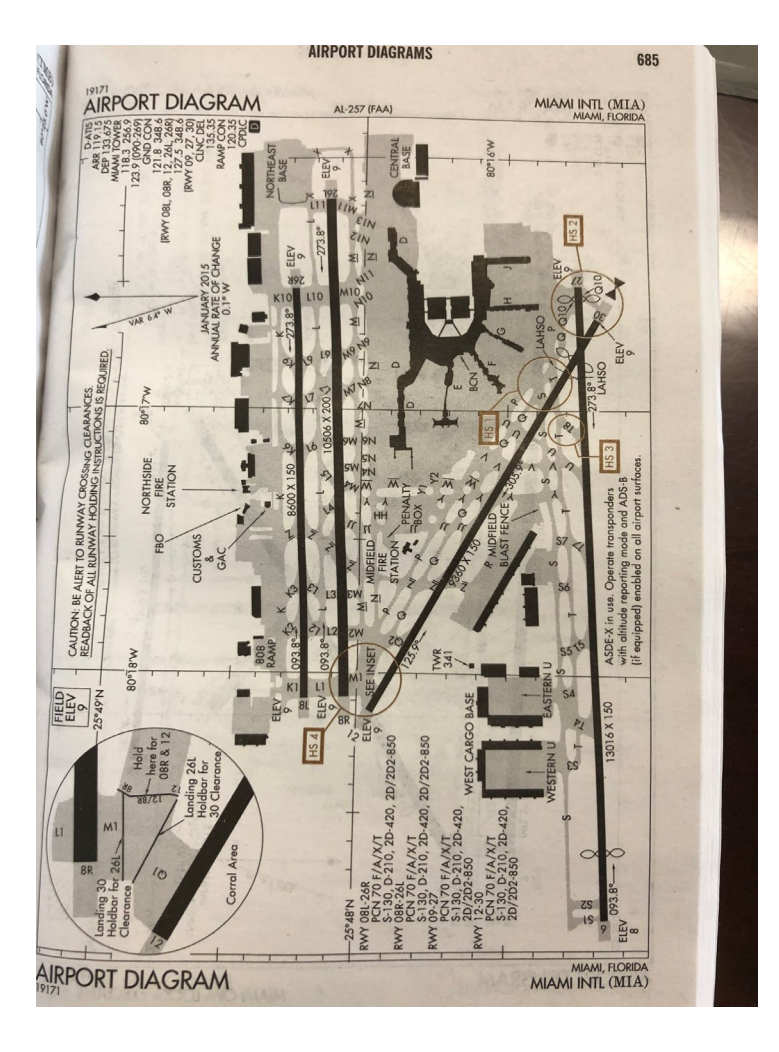

Hot Spots and their descriptions are in their own separate section of the paper Chart Supplement near the back. These say where the Hot Spot is located and what kind of hazard it presents

| 5                                 | 92                                                                                                    | HOT SPOT                                                                                                    |                                                                                                    |    |
|-----------------------------------|----------------------------------------------------------------------------------------------------|----------------------------------------------------------------------------------------------------|----------------------------------------------------------------------------------------------------|----|
|                                   |                                                                                                    | nor of Ut                                                                                                    | area with a biston                                                                                                    |    |
| An                                | "Airport surface hot spot" is a location on an<br>sursion, and where heightened attention by pilot                                                                                                    | s/drivers is necessary.                                                                                                    | and mistory or potential risk of collision or numo.                                                                                                    | FO |
| A '<br>is a<br>pol<br>ain<br>or a | hot spot" is a runway safety related problem arr<br>a complex or confusing taxiway/taxiway or taxiw<br>tential for runway incursions or surface incidents<br>soft marking, signage and lighting, situational an<br>solygons designated ar HS 1", "HS 2", etc. and<br>nin charted on airport diagrams until such time | ea on an airport that pu<br>ay/runway intersection<br>s, due to a variety of ca<br>wareness, and training<br>t tabulated in the list b<br>a the increased risk ha | sents increased risk during surface operations. Typically a<br>to increase drisk has either a history of or<br>sures, such as but not limited to airport layout, traffe fon,<br>Hot spots are depicted on airport disearch as operations<br>show with a brief description of each hot spot. Hot spots we<br>a been reduced or eliminated. | G  |
|                                   | CITY/AIRPORT                                                                                                    | HOT SPOT                                                                                                    | DESCRIPTION                                                                                                    | н  |
|                                   |                                                                                                    | ALABAMA                                                                                                    | a de minaliser interest                                                                                                    | 1  |
| H                                 | UNTSVILLE<br>IUNTSVILLE INTL-CARL T JONES FLD<br>(HSV)                                                                                                    | HS 1                                                                                                    | Int of Twy E2 and adj Twy E access to Rwy 18L-36R.<br>Potential for pilots departing the General Aviation Access<br>to confuse rwy access at this for adjustment for<br>Rwy 18L.                                                                                                    |    |
|                                   |                                                                                                    | HS 2                                                                                                    | Int of Twy E3 and adj Twy E ac.<br>Potential for pilots departing the<br>to confuse rwy access at this pt.<br>Rwy 18L.                                                                                                    |    |
|                                   |                                                                                                    | HS 3                                                                                                    | Int of Twy J and veh svc roads design<br>Non-Movement Areas. Veh the is a low<br>these loc without positive ATC control who<br>confusion by pilots in this area as to whether<br>allowed the cross of have to be set of whether                                                                                                    |    |
|                                   |                                                                                                    | HS 4                                                                                                    | Maint vigilance in area as not to confuse Twy C with the veh road.                                                                                                    | -  |
| MO                                | INTGOMERY                                                                                                    |                                                                                                    |                                                                                                    |    |
| MC<br>()                          | ONTGOMERY RGNL (DANNELLY FLD)<br>MGM)                                                                                                    | HS 1                                                                                                    | Intersection of Twy A3 and the terminal ramp. Potential<br>confusion of Twy A3 as the taxi route to Rwy 10–28 and<br>Twy A5.                                                                                                    |    |
|                                   |                                                                                                    | HS 2                                                                                                    | Intersection of the Twy A5 and the ANG ramp. Potential<br>exiting Rwy 10–28 at Twy A5.                                                                                                    | I  |
| TUS                               | CALOOSA                                                                                                    | 110.1                                                                                                    | A discussion of the second second second second second second second second second second second second second                                                                                                    |    |
| TU                                | SCALOOSA RGNL (TCL)                                                                                                    | HS I                                                                                                    | Unusually placed Kwy 30 hold line just beyond Twy D5.                                                                                                    | L  |
| DAV                               |                                                                                                    | FLORIDA                                                                                                    | survey and the start for the Builder as Frequences                                                                                                    |    |
| DAY                               | TONA BEACH INTL (DAB)                                                                                                    | HS 1                                                                                                    | Pilots taxiing southbound on Twy W sometimes miss be<br>right turn on Twy S and enter the rwy without clearance.                                                                                                    |    |
| FOR                               | LAUDERDALE                                                                                                    |                                                                                                    |                                                                                                    |    |
| FOR                               | T LAUDERDALE EXECUTIVE (FXE)                                                                                                    | HS 1                                                                                                    | Active intersection when simultaneous ops occur on Rwy<br>09 and Rwy 13. Pilots taxi from Rwy 13 & Twy E<br>run-up area via Twy B. Do not continue on to Rwy<br>09–27 without ATC authorization.                                                                                                    | 1  |
|                                   |                                                                                                    | HS 2                                                                                                    | Active intersection when simultaneous ops occur on Rwy 09 and Rwy 13. Pilots taxi from Rwy 13 and Twy E run-up area via Twy A, Twy B and Twy E. Do not continue on to Twy 01-31 without ATC authorization.                                                                                                    |    |
| FORT                              |                                                                                                    | HS 3                                                                                                    | Large paved area with direct access to Rwy 13–31 from<br>Taxilane C Ramp. Do not access Rwy 13–31 without<br>ATC authorization.                                                                                                    |    |
| FOR                               | LAUDERDALE/HOLLYWOOD INTL (511)                                                                                                    |                                                                                                    | and y along the set of the set of the set                                                                                                    |    |
| FORT                              | MYERS                                                                                                    | HS 1                                                                                                    | Twy Q at Rwy 10L-28R.                                                                                                    |    |
| PAGE                              | FLD (FMY)                                                                                                    | HS 1                                                                                                    | Multiple twy ints in the vicinity of the intersection of Rwy<br>05-23 and Rwy 13-31.                                                                                                    |    |
| SOUT                              | MTERS                                                                                                    |                                                                                                    | and all provide stand and an entry and the second                                                                                                    |    |
|                                   | INTEST FLORIDA INTL (RSW)                                                                                                    | HS 1                                                                                                    | Twy G1 is aligned with Twy F2. You must receive<br>clearance to proceed onto Twy F2.                                                                                                    |    |
|                                   |                                                                                                    | HS 2                                                                                                    | When landing Rwy 06, Twy F6 high speed ext service located immediately before the Twy F5 reverse high                                                                                                    |    |

| and a local of the second of the               | LIC 2        | Rwy 07 and Rwy 11 apch ends are                                                                                                    |
|------------------------------------------------|--------------|----------------------------------------------------------------------------------------------------|
|                                                | H3 3         | Use Twy D and Twy B to taxi to Rwy 25 and                                                                                                    |
| WULL PERRY (HWO)                               | HS 1         | Southbound on Two D                                                                                                    |
| NORTH PLET                                     |              | miss the turn onto Two P and 28R departur                                                                                                    |
|                                                | HS 2         | The hold line for Rwy 01L is also the hold line<br>10R.                                                                                                    |
|                                                | HS 3         | Acft taxiing on Twy L westbound to depart or<br>01L-19R, Twy L crosses the apch end of Rw<br>Pilots must obtain clearance from ground ctil<br>crossing Rwy 01R.                                                                                                    |
| MAMI<br>MAMI EXECUTIVE (TMB)                   | HS 1         | Twy H and Twy E hold lines are in close proxi<br>13–31.                                                                                                    |
| values is only 250 after active the File Iller | HOR SHOL     | Provide the second state of the second state of the second state o |
| MANI INTL (MIA)                                | HS 1         | Short taxi across twos to new                                                                                                    |
| ans of Twy C and Twy D at Even one of          | HS 2         | Rwy 27 and Rwy 30 wrong rwy departure ris                                                                                                    |
|                                                | HS 3         | Short taxi between rwys                                                                                                    |
|                                                | HS 4         | Two rwy ends close together with multiple hol<br>are dependent upon the rwy(s) in use. (SEE I                                                                                                    |
| IIAMI<br>IIAMI-OPA LOCKA EXECUTIVE (OPF)       | HS 1         | Short taxi ramp to rwy risk. Large pavement a<br>only sfc painted location and direction signs.                                                                                                    |
| PLES<br>APLES MUNI (APF)                       | HS 1         | Maint vigilance confusing twy int.                                                                                                    |
| W SMYRNA BEACH<br>EW SMYRNA BEACH MUNI (EVB)   | HS 1         | Two closely spaced hold lines on Twy E for Rw<br>Rwy 20.                                                                                                    |
| ILANDO<br>IECUTIVE (ORL)                       | HS 1         | Failure to maintain situational awareness has o<br>to taxi onto Twy E4 when southeast bound on<br>instead of continuing on Twy A when instructe                                                                                                    |
|                                                | HS 2         | Acft ldg on Rwy 25 often confuse the Rwy 13-<br>LAHSO sign for the Twy E right turn. Twy E is I<br>prior to Rwy 13–31.                                                                                                    |
|                                                | HS 3         | Acft ldg Rwy 7 should use Twy A3 and not the<br>high speed Twy A4. Directional signage and pa<br>markings are in place for safety.                                                                                                    |
|                                                |              | manange - + DOLU onroute                                                                                                    |
| ANDO                                           | HS 1         | Rwy 09C APCH hold (Rwy 09C APCH) emotion                                                                                                    |
| RLANDO SANFORD INTL (SFB)                      | HS 1         | Be alert to multiple twy and rwy crossing period<br>surrounding the int of Rwy 17–35 and Rwy 08-                                                                                                    |
| NSACOLA INTL (PNS)                             |              | confusing twy configuration.                                                                                                    |
| INSACULA                                       | HS 1         | Maint vigilance confusing twy configuration.                                                                                                    |
| APANO BEACH ANDRARK (PMP)                      | HS 2         | Maint vignance a                                                                                                    |
| OMPANO BEACH AIKPAN                            | HS 1         | Be alert to multiple twy and rwy crosses<br>surrounding the intersection of Rwy 14-32 and F                                                                                                    |
| DENT D                                         |              | 04-22.                                                                                                    |
| In I I                                         |              | Moint vigilance ramp/twy close proximity to Rwy 02 an                                                                                                    |
| 11 101                                         | HS 1<br>HS 2 | Maint vigilance ramp close provide<br>Maint vigilance ramp close provide<br>O6 possible wrong sfc departure.                                                                                                    |

#### The same information can be found on ForeFlight under "Procedures"> "Airport" > "Hot Spot"

| 17.10 301110                            |                                                      |                                                                               |              |                                                                                             |                                                                                               |                      | ÷ 1 22/0       |
|-----------------------------------------|------------------------------------------------------|-------------------------------------------------------------------------------|--------------|---------------------------------------------------------------------------------------------|-----------------------------------------------------------------------------------------------|----------------------|----------------|
| *⊙ 5                                    | *                                                    |                                                                               |              |                                                                                             |                                                                                               | 8                    | <b>2</b> O     |
|                                         | KMI<br>Miam<br>25.80<br>Sunris                       | <b>A: Miami Inte</b><br>i, Florida, US<br>°N/80.29°W<br>se, set: 06:42, 18:23 | rnational    |                                                                                             |                                                                                               | Taxiways<br>Comments | Nearby<br>FBOs |
| Fligh<br>Elevi<br>Patta<br>Fuel<br>Proc | it category<br>ation<br>ern altitude<br>edures       | VFR<br>9' MSL<br>1,009' MSL (est.)<br>Jet A, Jet A+, 10<br>ILS, GPS, LOC, F   | OLL<br>RNAV, | ATIS<br>Clearance<br>Ground<br>Tower<br>Appr, Dep                                           | 119.15, 13<br>135.35<br>127.5, 12<br>118.3, 123<br>Multiple                                   | 33.675<br>1.8<br>3.9 |                |
| Frequencies                             | Weather                                              | Runways                                                                       | Procedures   | NOTAMs                                                                                      | Services                                                                                      | A/FD                 | More           |
|                                         | Airport<br>Departure<br>Arrival<br>Approach<br>Other | •                                                                             |              | AIRPORT CONS<br>Constru<br>AIRPORT CONS<br>Constru<br>FOREFLIGHT<br>FAA<br>AIRPOR<br>AIRPOR | STRUCTION N<br>ction Notice<br>STRUCTION N<br>ction Notice<br>LIGHT DIAGR<br>IT DIAGRAM<br>OT | NOTICES              |                |
| Airporte                                | B                                                    |                                                                               |              |                                                                                             | <b>≻</b><br>Eilebte                                                                           | SoratobBade          |                |

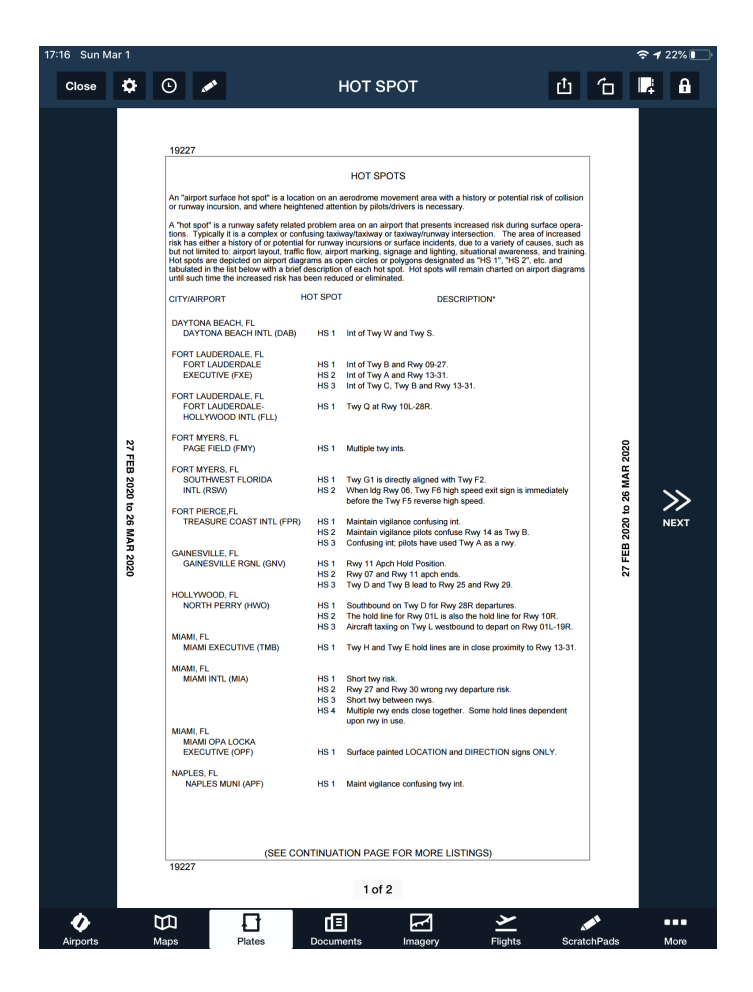

For alternate airport or divert planning, FBO and fuel price choices can be good considerations.

This can be turned on in the sectional information pull-down page as well.

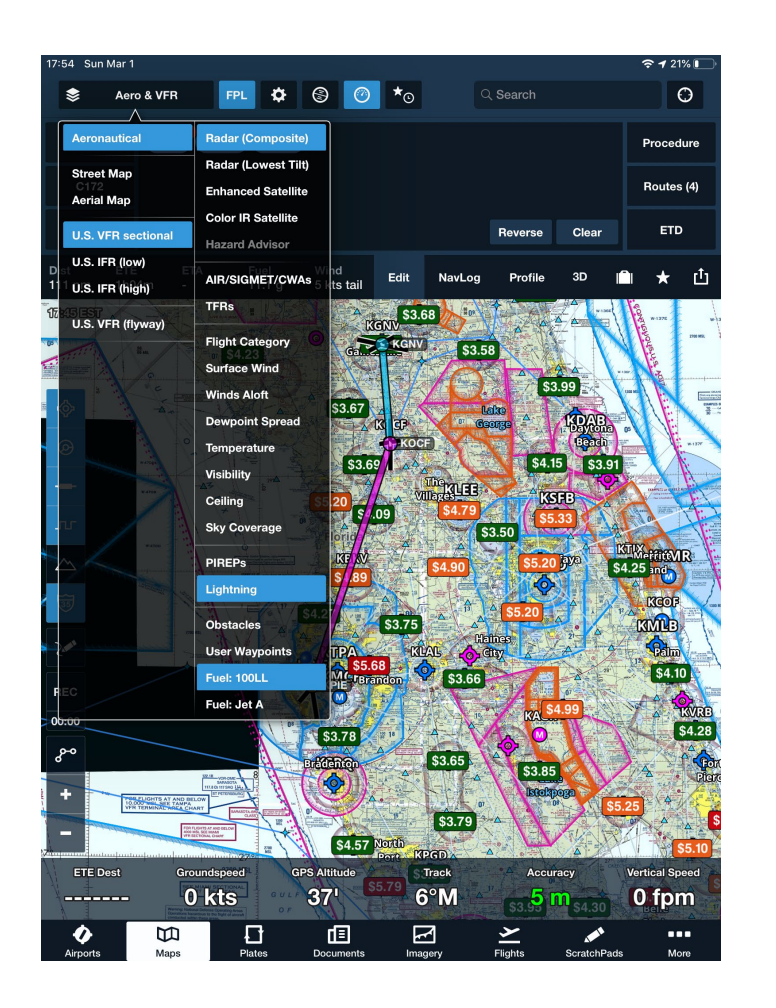

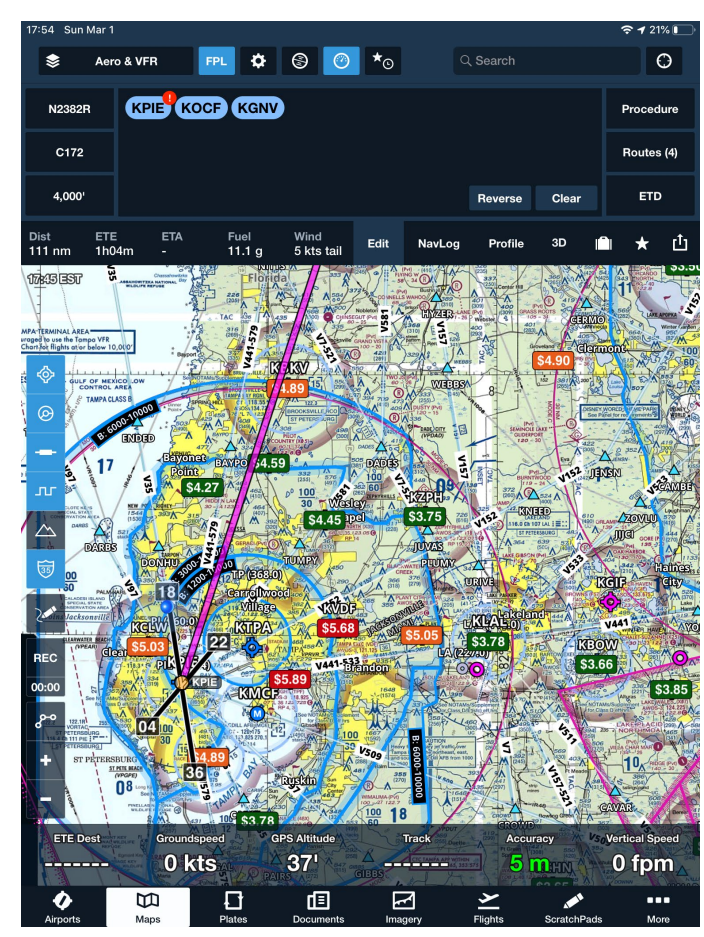

## Furthermore, on the "Airports" page, you can click on "FBO's" on the top left corner and get additional information:

| 18:24 Sun Ma | ar 1                                    |                                                                                  |            |                                                                                                    |                                                                              |                      | <b>≈1</b>      | 18% 💽 |
|--------------|-----------------------------------------|----------------------------------------------------------------------------------|------------|----------------------------------------------------------------------------------------------------|------------------------------------------------------------------------------|----------------------|----------------|-------|
| *o *         | t                                       |                                                                                  |            | ୍ KMIA                                                                                                    |                                                                              | 8                    | ٩              | 0     |
| -            | Miam<br>25.80<br>Sunri                  | <b>IA: Miami Inte</b><br>ni, Florida, US<br>)°N/80.29°W<br>se, set: 06:42, 18:23 | rnational  |                                                                                                    |                                                                              | Taxiways<br>Comments | Nearby<br>FBOs |       |
| Flight       | category                                | VFR                                                                              |            | ATIS                                                                                                    | 119.15, 13                                                                   | 3.675                |                |       |
| Eleva        | tion                                    | 9' MSL                                                                           |            | Clearance                                                                                                    | 135.35                                                                       |                      |                |       |
| Patte        | rn altitude                             | 1,009' MSL (est.)                                                                |            | Ground                                                                                                    | 127.5, 121                                                                   | .8                   |                |       |
| Fuel         |                                         | Jet A, Jet A+, 10                                                                | OLL        | Tower                                                                                                    | 118.3, 123                                                                   | 3.9                  |                |       |
| Proce        | edures                                  | ILS, GPS, LOC, F                                                                 | RNAV,      | Appr, Dep                                                                                                    | Multiple                                                                     |                      |                |       |
| Frequencies  | Weathe                                  | r Runways                                                                        | Procedures | NOTAMs                                                                                                    | Services                                                                     | A/FD                 | N              | lore  |
|              | Airport<br>Departur<br>Arrival<br>Other | 0                                                                                |            | AIRPORT CONS<br>Constru<br>AIRPORT CONS<br>CONSTRU<br>FOREFLIGHT<br>FAA<br>CONSTRUCT<br>FAA<br>AIRPOR<br>AIRPOR | STRUCTION N<br>Iction Notice<br>STRUCTION N<br>Iction Notice<br>IGHT DIAGRAM | NOTICES<br>NOTICES   |                |       |
| <b>O</b>     |                                         | Blatas                                                                           |            |                                                                                                    | <b>&gt;</b>                                                                  | Savatab              | _              | 10ro  |

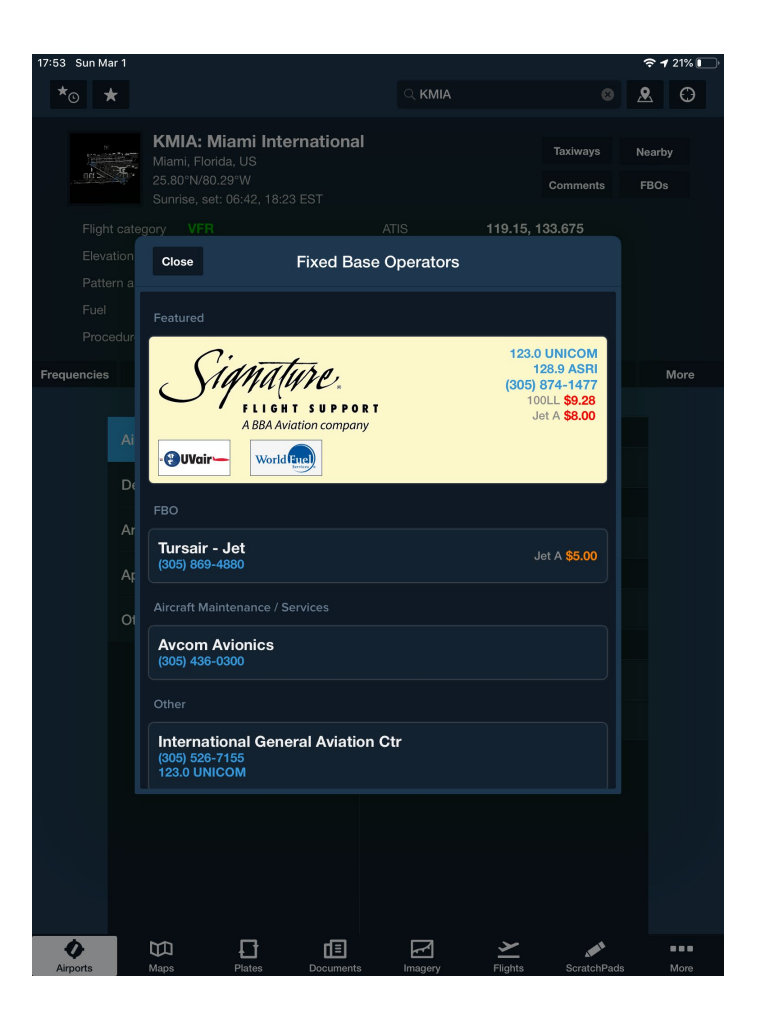

### Performance

- When creating Weight and Balance profiles, make sure student uses the exact numbers from the POH of the plane taken to the checkride (and be able to show where they found them)
- Make sure students know how to properly change the loadadd/subtract weight to certain stations, adjust fuel load, etc.
- Know the different types of Empty Weight and what is calculated in each and what is used in W+B

| 20:32 Sun Feb 23               |                       |                        | 🗢 <b>1</b> 11% 🔲 |
|--------------------------------|-----------------------|------------------------|------------------|
| W&B Profiles                   | N14                   | 76U                    | 凸                |
|                                | Aircraft load i       | s within limits        |                  |
| IDENTIFICATION                 |                       | GRAPH                  |                  |
| Tail Number                    | N1476U                | takeoff                | 🔷 zero fuel      |
| Profile Name                   |                       |                        |                  |
| Make                           | Cessna                |                        |                  |
| Model                          | 172M #17267143 (1976) |                        |                  |
|                                |                       | eight (                | ~                |
| Length                         |                       | ×                      |                  |
| Weight                         |                       |                        |                  |
|                                |                       |                        |                  |
| %MAC                           |                       | fore                   | aft              |
|                                |                       |                        |                  |
| Additional Fuel Unit           | gal                   | TAKEOFF (MAX 2,300 LB) |                  |
| Fuel Type                      | 100LL                 | Takeoff Weight         | 2,178.5 lb       |
| Fuel Density                   | 6 lb/gal              | CG (37.3 to 47.3)      | 42.6 in          |
| STATIONS                       |                       | Takeoff Fuel           | 35 gal 100LL     |
| Front Seats                    | 37 in                 | LANDING (MAX 2,300 LB) |                  |
| Fuel Tanks                     | 49 in                 | Landing Weight         | 2,178.5 lb       |
| 🛍 (limit 38 gal 100LL)         | 40 111                | CG (37.3 to 47.3)      | 42.6 in          |
| Aft Seats                      | 73 in                 | Fuel Remaining         | 35 gal 100LL     |
| Baggage Area<br>(limit 120 lb) | 95 in                 | ZERO FUEL              |                  |
| EMPTY AIRCRAFT                 |                       | Zero Fuel Weight       | 1,968.5 lb       |
|                                |                       | CG (35.2 to 47.3)      | 42 in            |
| Edit Load                      | Setup                 | STATION LIMITS         |                  |
| Airports Maps                  | Plates Documents      | Imagery Flights        | ScratchPads More |

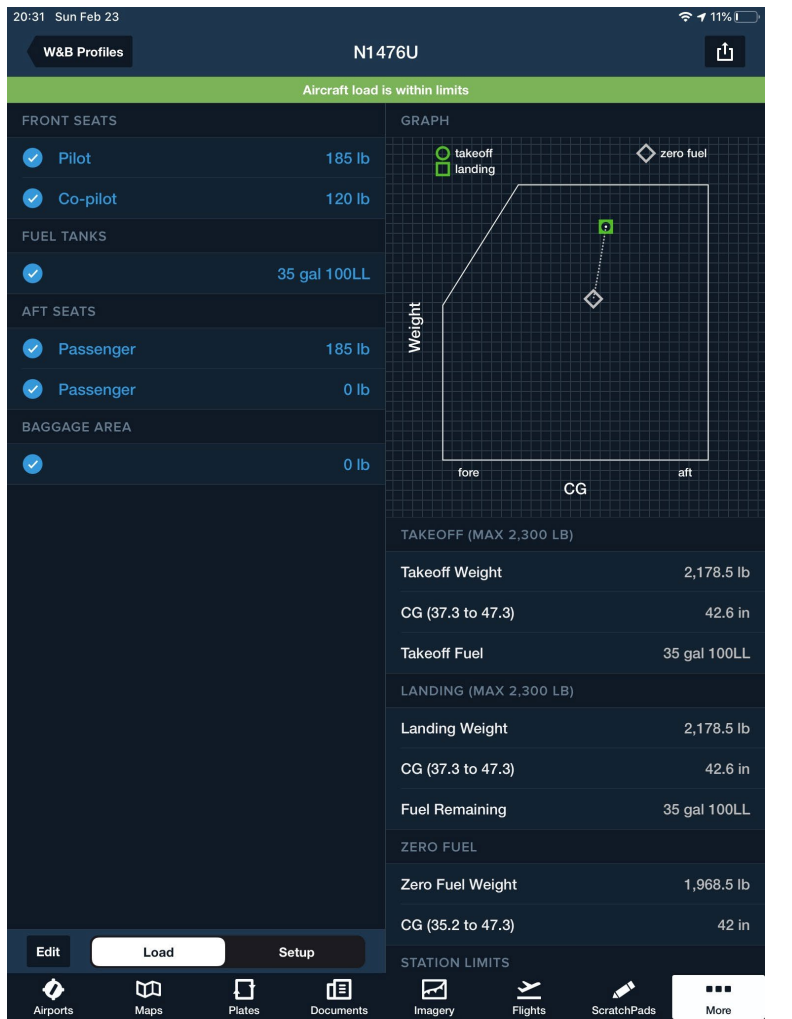

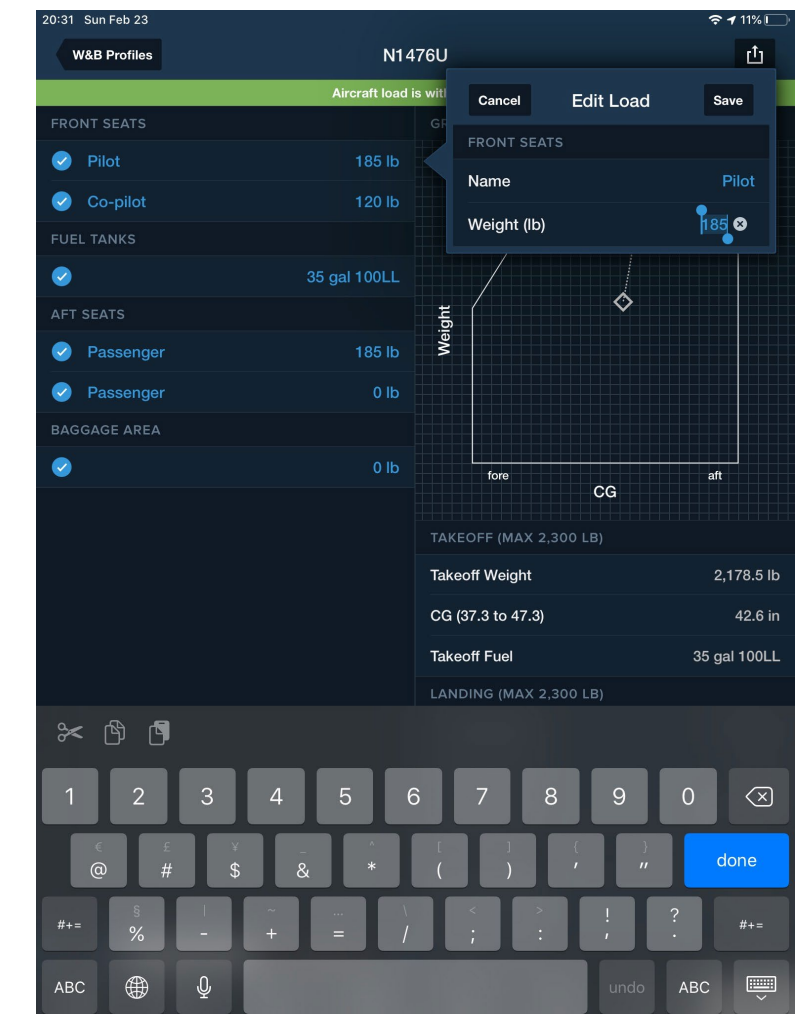

- Know what ISA (International Standard Atmosphere) is and how to calculate, explain to the student that ISA is almost never the case
- For Performance, students with BASIC FOREFLIGHT have to make their own performance profiles for their plane for their flight plan/nav log (if they have the upgraded ForeFlight, it will do this for them)
- The performance profile they make for their nav log has to consider percent of power usage and altitude because TAS changes drastically with these two factors

## If you change the cruise altitude or the power usage in cruise, a new performance profile has to be created/used

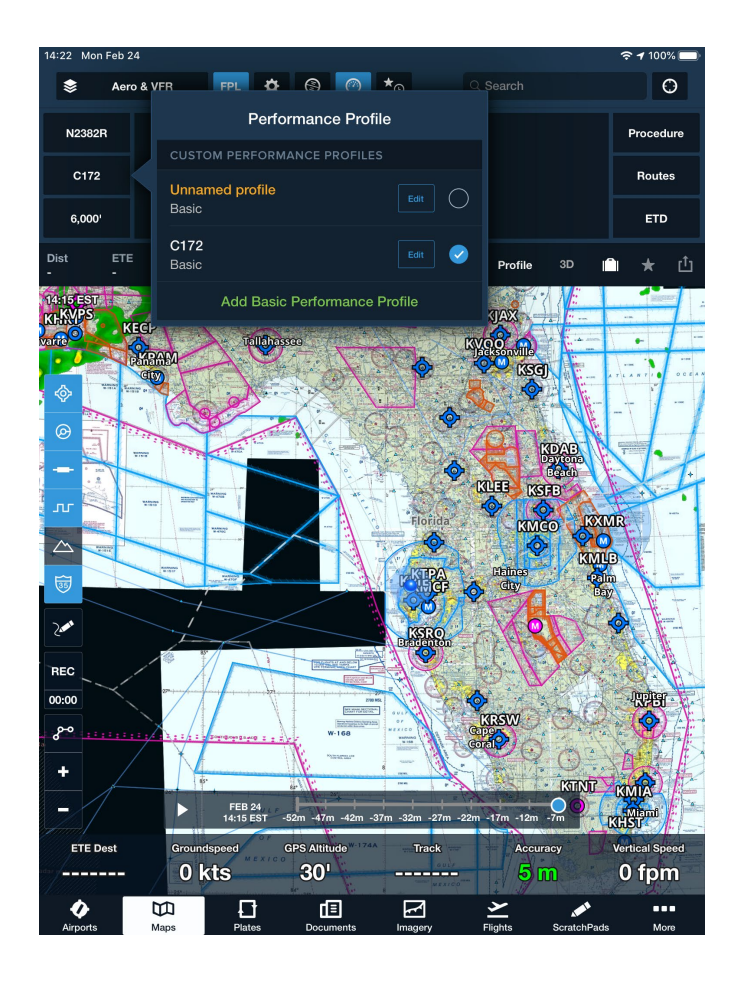

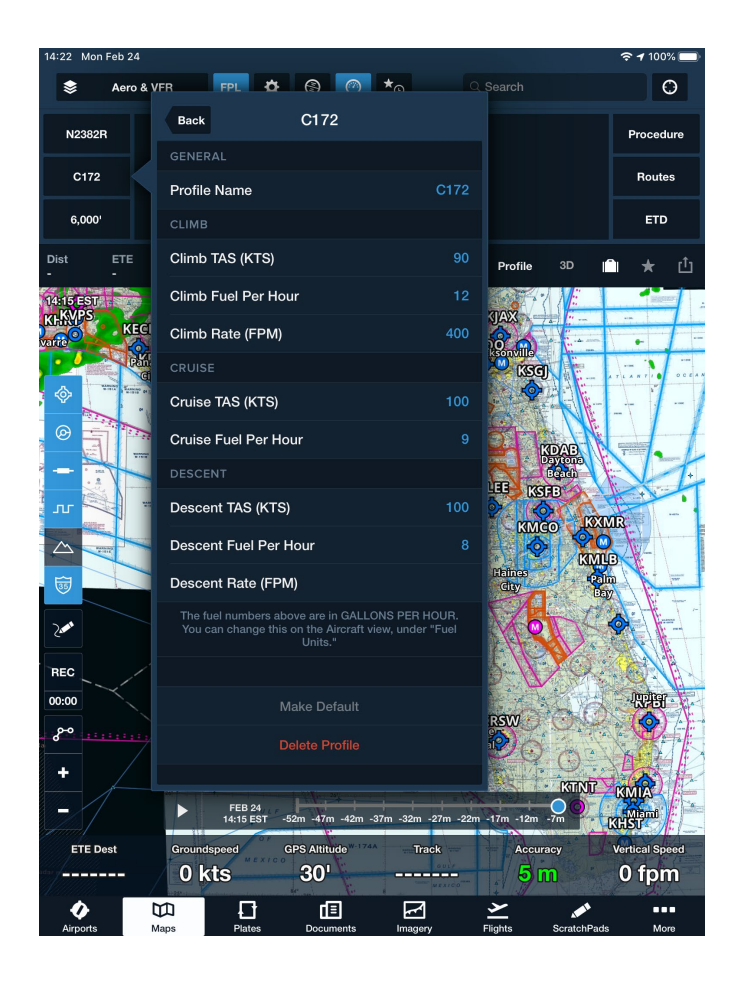

## Use POH to determine exact performance profiles for the student's flight plan- planned altitude and percent power usage

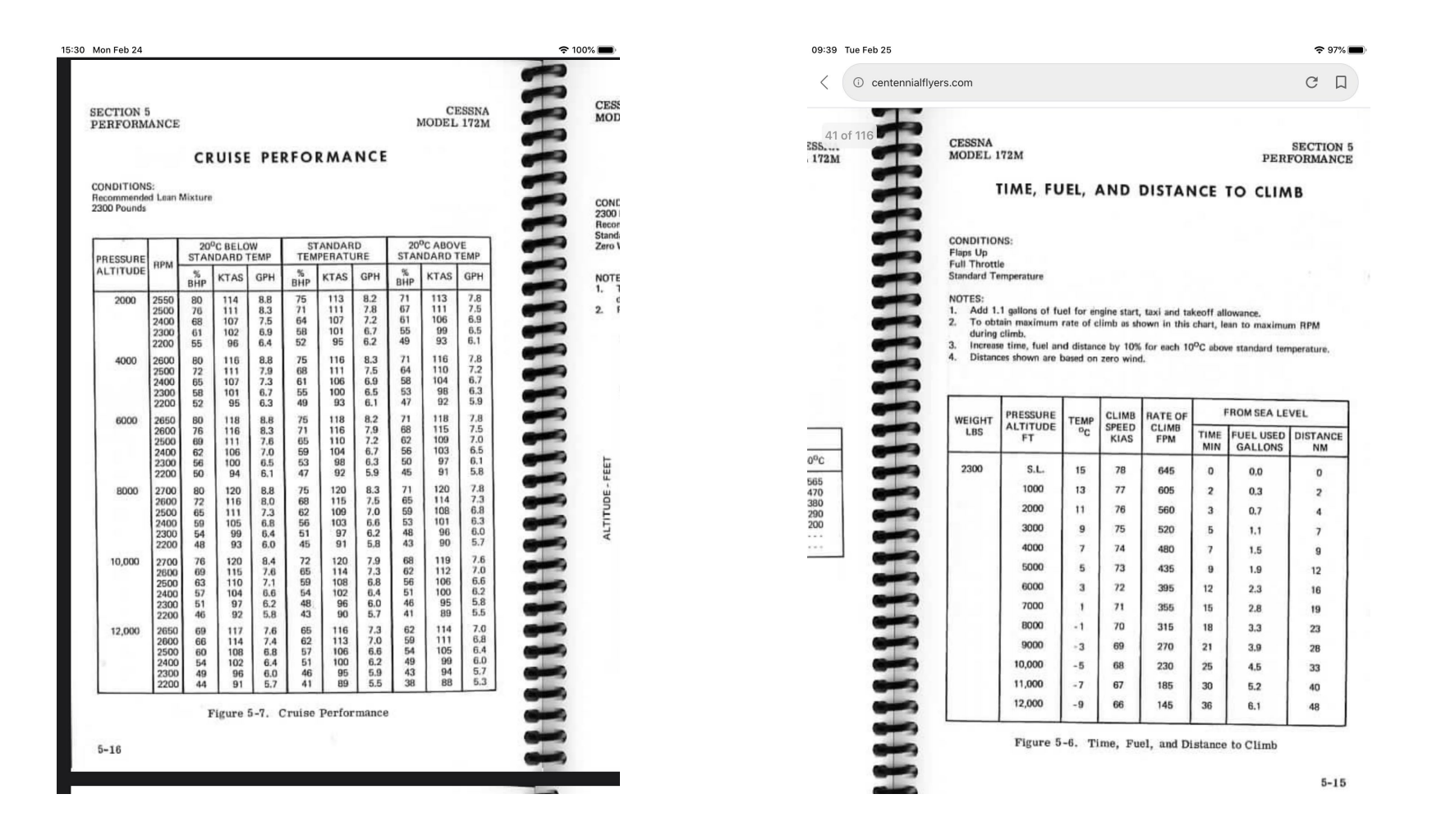

Once the Weather, Flight Plan, and Performance are completed in ForeFlight, you can "pack" the flight.

This allows the app to gather and sum up all the important preflight information for the flight (NWKRAFT)

Then you can send this summary to the "Flights" page

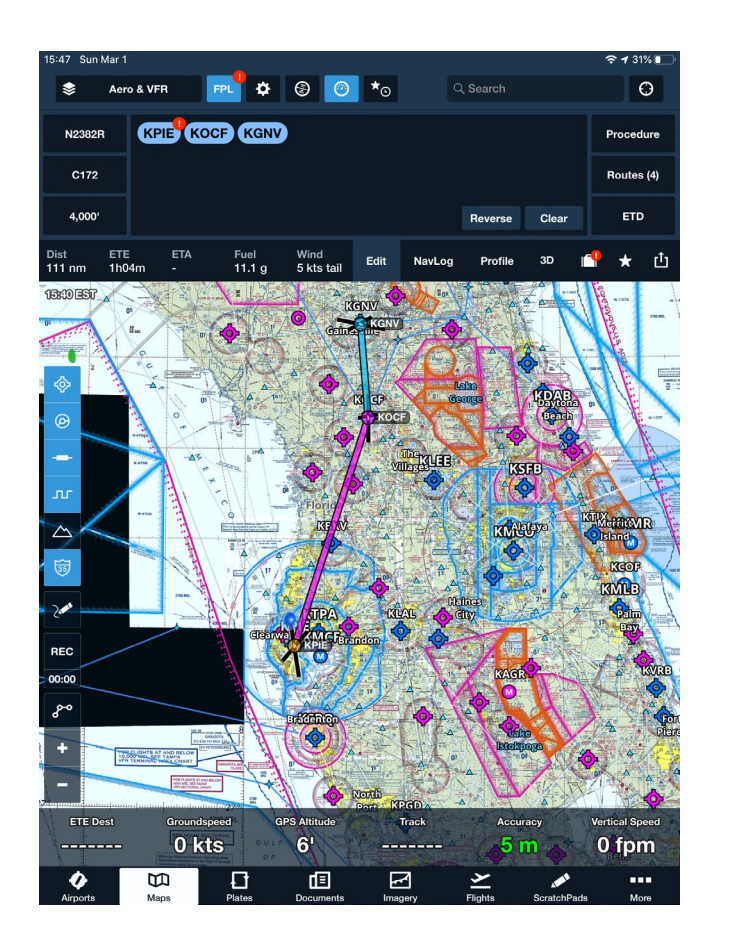

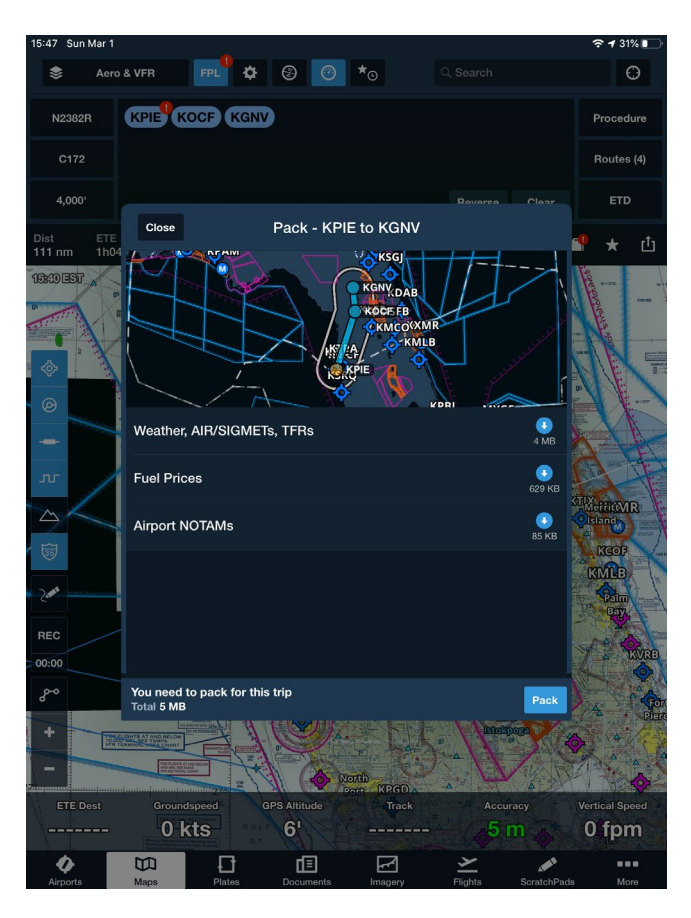

# Send to "Flights" page:

47 Sun Mar FPL 🗘 🛞 🕜 \*<sub>O</sub> Ο ۲ Aero & VEB Send To KPIE KOCF KGNV N2382R ≽ C172  $\boxtimes$  $\square$ FLIGHTS MAIL LOGBOOK 4,000' Fuel 11.1 g 5 kts tail ... . E CLIPBOARD **GPS** Altitude Track Groundspeed 0 kts 6 0 fpm \_\_\_\_\_ ----Y Ð 뎹 

Highlight the flight on the "Flights" page, brings up summary options

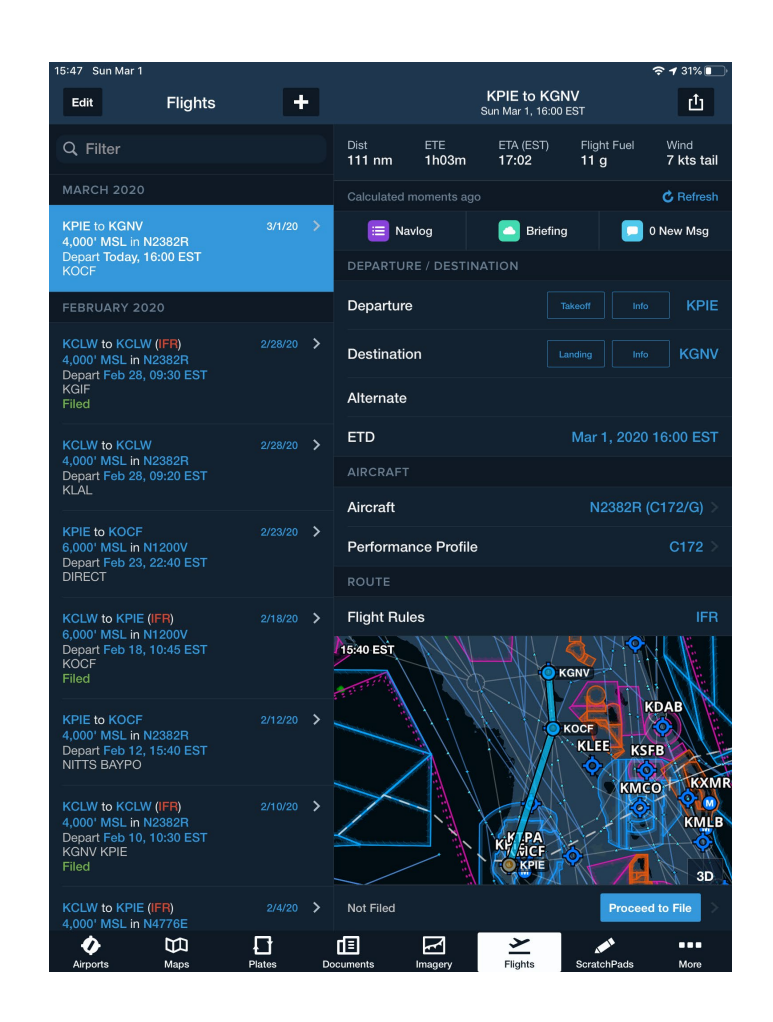

Click on the "Navlog" option to see the Foreflight generated Navlog based on the performance profile

| 15:47 Sur               | n Mar 1                |                              |                         |                |                    |                      |           |                              |                  |            |           |                    |                 |                |               | ŝ                   | <b>1</b> 31%        |           |
|-------------------------|------------------------|------------------------------|-------------------------|----------------|--------------------|----------------------|-----------|------------------------------|------------------|------------|-----------|--------------------|-----------------|----------------|---------------|---------------------|---------------------|-----------|
| KPIE to                 | KGNV                   |                              |                         |                |                    |                      | l<br>KP   | <b>Vavlog</b><br>IE to KGNV  |                  |            |           |                    |                 |                |               |                     | đ                   | 3         |
| KPIE – K<br>Basic Perfe | GNV (Marc<br>ormance P | ch 01, 2020<br>rofile @ 400  | <b>) in N238</b><br>00' | 2R (C1         | 72)                |                      |           |                              |                  |            |           |                    |                 | Cre            | ated N        | lar 01              | 2020 2              | 047Z      |
| ETE<br>1h02m            | Distance<br>111nm      | Avg W<br>7kt tail            | <b>/ind</b><br>(164°/00 | 8)             | ET<br>16:          | D<br>:00 EST         | /2        | 2100Z                        | ETA<br>17:02     | 2 EST      | / 220     | 2Z                 |                 | Flight<br>11 g | Fuel          | Та<br>1             | axi Fue<br>g        | ł         |
| Route<br>KOCF           |                        |                              |                         |                |                    |                      |           |                              |                  |            |           |                    |                 |                |               |                     |                     |           |
| WAYPOINT                |                        |                              | AIRWAY                  | M/<br>HDG      | AG<br>CRS          | ALT                  | с         | WIND<br>MP DIR/SPD           | ISA              | SPI<br>TAS | GS        | DIST<br>LEG        | NM<br>REM       | LEG            | TIME<br>REM   | ETE                 | AC                  |           |
| KPIE                    |                        |                              |                         |                |                    |                      |           |                              |                  |            |           |                    |                 |                | 1:02          |                     |                     |           |
| -тос-                   |                        |                              | DCT                     | 028            | 023                | 4000                 |           | T7 149/009                   |                  | 90         |           |                    | 94              | 0:10           | 0:52          | 0:10                |                     |           |
| KOCF<br>OCALA INTL      | -JIM TAYLO             | R FIELD                      | DCT                     | 027            | 024                | 4000                 |           | T8 162/009                   |                  | 100        | 108       | 63                 |                 | 0:35           | 0:17          | 0:45                |                     |           |
| -TOD-                   |                        |                              | DCT                     | 002            | 002                | 4000                 |           | T6 168/006                   |                  | 100        | 106       |                    |                 | 0:10           | 0:07          | 0:55                |                     |           |
| KGNV                    |                        |                              | DCT                     | 002            | 002                | 151                  |           | T6 168/006                   |                  | 100        | 106       |                    |                 | 0:07           |               | 1:02                |                     |           |
| WINDS ALO               | ft (CO                 | 1000 FT (ISA:<br>IMP) WIND   | 13°C)                   | 3000<br>(COMP) | FT (IS,<br>WIND    | A: 9°C)              |           | 5000 FT (IS                  | A: 5°C           | ;)<br>ISA  | 7<br>(COM | 000 FT             | (ISA:           | 1°C)           | 9<br>(COI     | 000 FT              | (ISA: -3°           | C)        |
| -TOC-                   | (Т5                    | 6) 157/007                   |                         | (T6) 13        | 9/014              | +1                   |           | (T11) 185/011                |                  | +3         | (T12      | ) 216/0            | -<br>)12        | +4             | (T9)          | 237/0               | 12                  | +4        |
| KOCF                    | (ТЗ                    | 3) 142/006                   | +2                      | (T4) 14        | 3/007              | +1                   |           | (T6) 197/006                 |                  | +2         | (T8)      | 233/00             | 9               |                | (T8)          | 249/0               | 13                  | +3        |
| -TOD-                   | (T5                    | 5) 141/007                   |                         | (T7) 14        | 5/008              | +1                   |           | (T6) 196/007                 |                  |            | (T5)      | 232/01             |                 |                | (T3)          | 249/0               |                     |           |
|                         | 1                      | 1h03m (+0:01<br>Avg wind cor | ), 10 g<br>np: T5       | 1h03<br>Avg    | m (+0:0<br>wind co | 11), 10 g<br>omp: T6 |           | 1h02m (0:0<br>Avg wind co    | 0), 10<br>omp: T | 9<br>'8    | 1<br>A    | h02m (i<br>vg wind | 0:00),<br>I com | 10 g<br>p: T9  | 11<br>A       | h04m (4<br>.vg wind | 0:01), 1<br>I comp: | 9 g<br>T7 |
| SUMMARY 8               | & TIMES                |                              |                         |                |                    |                      |           | NOTES                        |                  |            |           |                    |                 |                |               |                     |                     |           |
| PIC                     |                        |                              |                         |                |                    |                      |           | 0.1                          |                  |            |           |                    |                 | 1- 41          |               |                     |                     |           |
| Tail                    |                        | N2382R                       | (C172)                  |                |                    |                      |           | Out:                         |                  | in:        |           |                    | ы               | оск ил         | 10:           |                     |                     |           |
| Profile                 |                        | Basic P                      | erforman                | ce Prot        | file               |                      |           | Off:                         |                  | On         |           |                    | FI              | iaht tin       | ne:           |                     |                     |           |
| Distance                |                        | 111nm                        |                         |                |                    |                      |           |                              |                  |            |           |                    |                 |                |               |                     |                     |           |
| ETD                     |                        | 16:00 E                      | ST / 2100               | z              |                    |                      |           | Start:                       |                  | Sto        | p:        |                    | н               | obbs ti        | ne:           |                     |                     |           |
| ETE                     |                        | 1h02m                        |                         |                |                    |                      |           |                              |                  |            |           |                    |                 |                |               |                     |                     |           |
| ETA                     |                        | 17:02 E                      | ST / 2202               | z              |                    |                      |           | Start:                       |                  | Rei        | n:        |                    | Fu              | iel use        | d:            |                     |                     |           |
| Route                   |                        | KOCF                         |                         |                |                    |                      |           |                              |                  |            |           |                    |                 |                |               |                     |                     |           |
| Altitude                |                        | 4000'                        |                         |                |                    |                      |           | Signatu                      | re:              |            |           |                    |                 |                |               |                     |                     |           |
|                         |                        |                              |                         |                |                    |                      |           |                              |                  |            |           |                    |                 |                |               |                     |                     |           |
|                         | AIRPORT                |                              | ETA                     |                |                    | wx                   |           | TWR/CTAR                     |                  | CLF        |           | GND                |                 | ELEV           |               | LONGE               | ST RWY              |           |
| DEP                     | KPIE                   |                              |                         |                |                    | 134.                 | 5         | 128.4                        |                  | 120.       | 6         | 121.9              |                 |                |               | / 36                | 973                 | 0 ft      |
| DEST                    | KGNV                   | 17                           | :02 EST                 | / 2202Z        |                    | 127.1                |           | 119.55                       |                  | N/A        |           | 121.7              |                 |                |               |                     | 750                 | 4 ft      |
| KPIE                    |                        |                              |                         |                |                    |                      |           | KGNV                         |                  |            |           |                    |                 |                |               |                     |                     |           |
| Ç                       |                        |                              |                         |                | Nav                | vlog up              | dat<br>Mc | ted: Mar 1, 15<br>oments ago | :47 E            | ST         |           |                    |                 |                |               |                     |                     |           |
| Airports                |                        | Maps                         | PI                      | lates          |                    | Docume               | ente      | s Imag                       | ۲<br>ery         |            | ے<br>Flig | <b>h</b> ts        |                 | Scratc         | hPad <u>s</u> |                     | More                | 2         |

#### Open the "Briefing" option the get Weather information:

| 15:47 Sun Mar 1                                                                                                    | <b>२ 1</b> 31% <b>■</b>                                                                  |
|----------------------------------------------------------------------------------------------------|------------------------------------------------------------------------------------------|
| Back                                                                                                    | Briefing<br>KPIE to KGNV                                                                 |
| CLOS                                                                                                    | ED/UNSAFE NOTAMS                                                                         |
| St. Pete-Clearwater International, St.<br>Petersburg-Clearwater, FL (KPIE)<br>Runway 04/22 closed Feb 5, 2020 1435Z to Apr<br>16, 2020 2200Z | Closed Or Unsafe Notams                                                                  |
| St. Pete-Clearwater International, St.<br>Petersburg-Clearwater, FL (KPIE)                                                                   | ISSUER PIE                                                                               |
| Runway 18/36 S 2,720 feet closed Feb 5, 2020<br>1100Z to Apr 16, 2020 2200Z                                                                  | LOCATION St. Peter-Clearwater<br>International, St. Petersburg-<br>Clearwater, FL (KPIE) |
|                                                                                                    | Runway 04/22 closed Feb 5, 2020 1435Z to Apr 16, 2020<br>2200Z                           |
|                                                                                                    |                                                                                          |
|                                                                                                    |                                                                                          |
|                                                                                                    |                                                                                          |
|                                                                                                    |                                                                                          |
|                                                                                                    |                                                                                          |
| NEXT: Turbulence High Airmets >                                                                                                    |                                                                                          |
| <u>ه</u>                                                                                                    | iefed: Mar 1, 15:47 EST                                                                  |

ПШ

~

~

This option gives all preflight information as well, adjusted for Departure and Arrival time:

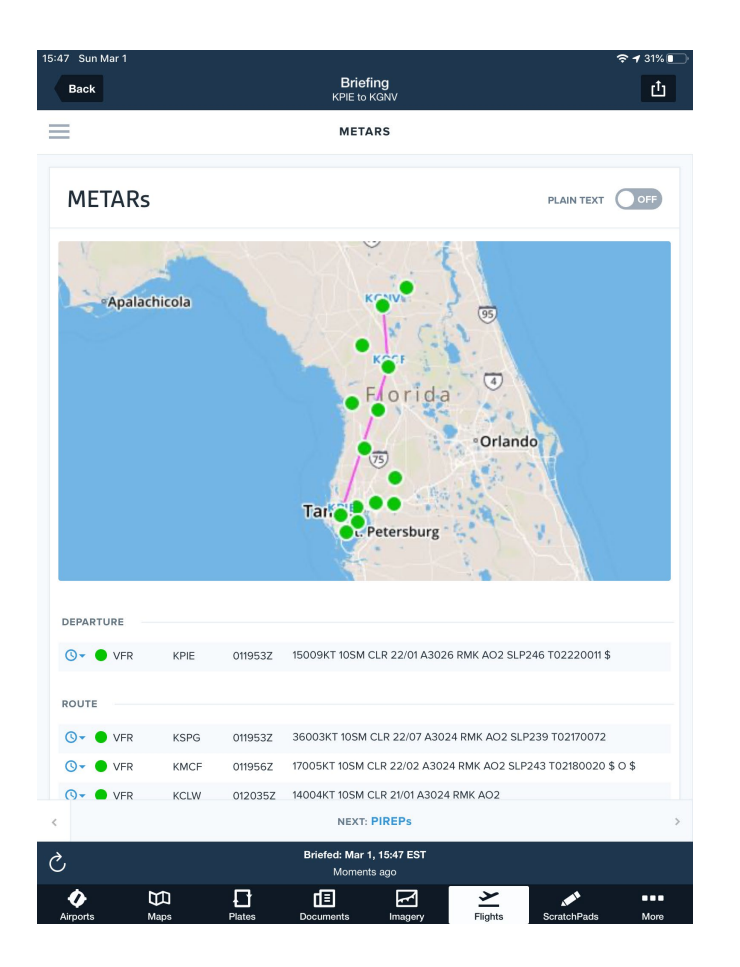

After reading the "Briefing", you can hit "Proceed To File" if you wanted to file your flight plan:

| 15:48 Sun Mar 1                                                            |                  |                       |                      |                         |                                   |                          | 🗢 🕇 31% 💽              |
|----------------------------------------------------------------------------|------------------|-----------------------|----------------------|-------------------------|-----------------------------------|--------------------------|------------------------|
| Edit                                                                       | Flights          | +                     |                      |                         | KPIE to KGN<br>Sun Mar 1, 16:00 E | V<br>ST                  | Ċ                      |
| Q Filter                                                                   |                  |                       | Dist<br>111 nm       | <sup>ETE</sup><br>1h03m | ETA (EST)<br>17:02                | Flight Fu<br><b>11 g</b> | el Wind<br>7 kts tail  |
| MARCH 2020                                                                 |                  |                       |                      |                         |                                   |                          |                        |
| KPIE to KGNV (II<br>4,000' MSL in N                                        |                  |                       | 📰 Na                 | vlog                    | Briefing                          | (                        | 🗩 0 New Msg            |
| Depart Today, 1<br>KOCF                                                    | Close            |                       | File                 |                         |                                   | 也                        |                        |
| FEBRUARY 20                                                                | FLIGHT PLAN TY   |                       |                      |                         |                                   |                          |                        |
| KCLW to KCLW<br>4,000' MSL in N<br>Depart Feb 28,<br>KGIF<br>Filed         | Form Type        |                       |                      |                         |                                   | ICAO                     |                        |
|                                                                            | Flight Rules     | IFI                   |                      |                         | IFR                               |                          |                        |
|                                                                            | Flight Type      |                       | G - General Aviation |                         |                                   |                          |                        |
| KCLW to KCLW<br>4,000' MSL in N<br>Depart Feb 28,<br>KLAL                  |                  |                       |                      |                         |                                   |                          |                        |
|                                                                            | Aircraft         | N2382R (C172/B,G,S) > |                      |                         | ,G,S) >                           |                          |                        |
| KPIE to KOCF<br>6,000' MSL in N<br>Depart Feb 23,<br>DIRECT                | Call Sign (Optio | N2382R                |                      |                         |                                   |                          |                        |
|                                                                            | True Airspeed    |                       |                      |                         |                                   |                          |                        |
| KCLW to KPIE (<br>6,000' MSL in N<br>Depart Feb 18,<br>KOCF<br>Filed       | Airspeed Units   |                       |                      |                         |                                   |                          |                        |
|                                                                            | Number of Aircr  |                       |                      |                         |                                   |                          |                        |
|                                                                            |                  |                       |                      |                         |                                   |                          |                        |
| KPIE to KOCF<br>4,000' MSL in N<br>Depart Feb 12,<br>NITTS BAYPO           | Airport          |                       |                      |                         |                                   | KPIE                     | KDAB                   |
|                                                                            |                  |                       |                      |                         |                                   | File                     | KSFB                   |
| KCLW to KCLW<br>4,000' MSL in N2<br>Depart Feb 10, 1<br>KGNV KPIE<br>Filed |                  |                       |                      |                         | KK PA<br>KK SicF<br>KPIE          |                          | MCO KXMF<br>KMLB<br>3D |
| KCLW to KPIE (I                                                            |                  |                       |                      |                         |                                   |                          | ceed to File           |
| Airports                                                                   | Maps Plat        | <b>]</b><br>es Di     | dE<br>ocuments       | Imagery                 | <b>&gt;</b><br>Flights            | ScratchPac               | s More                 |

### For Additional Information

- ForeFlight's website has training videos for each of the app's functions
- Show students this resource, but make sure that they understand the concepts fully before sending them to a DPE (how and why).
- Students with an EFB need to have either two iPads or an acceptable Plan B (ie. iPhone, back-up battery, paper charts).
- Paper back-ups are always a good option. Arm students with a current Chart Supplement and current sectionals. A paper navlog and weight and balance should also be completed.